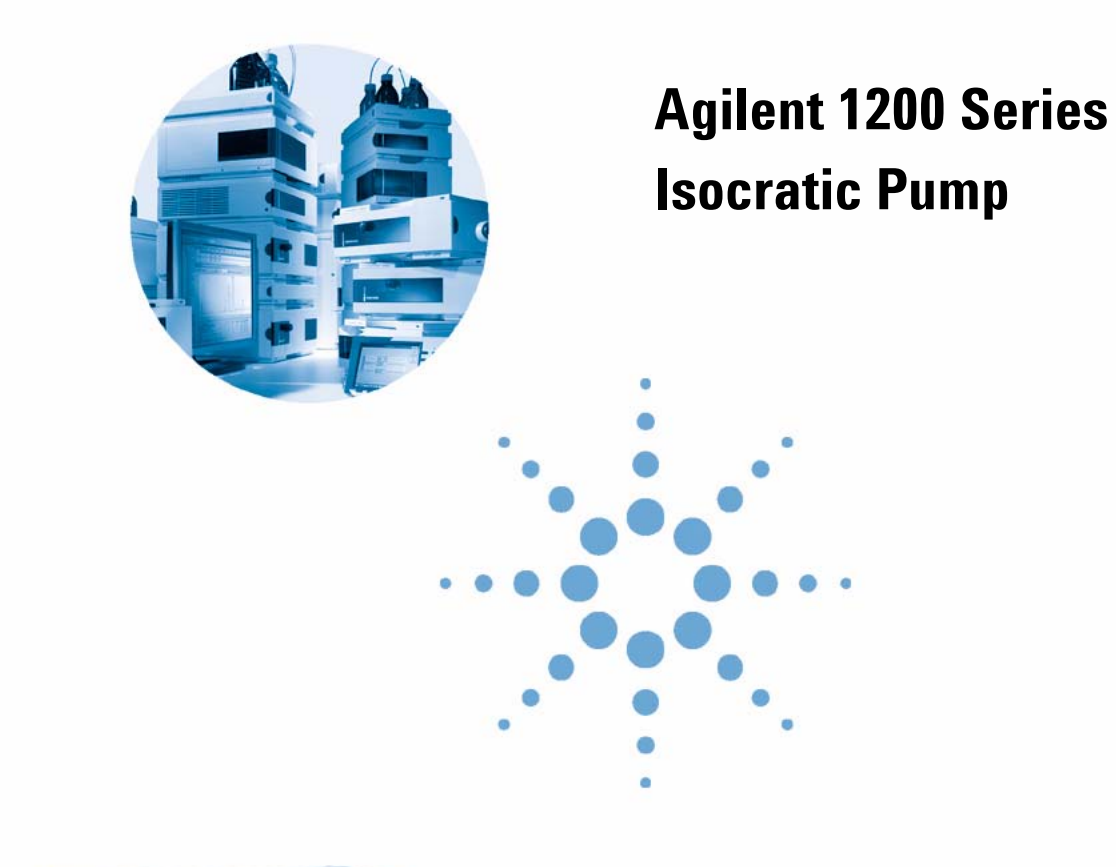

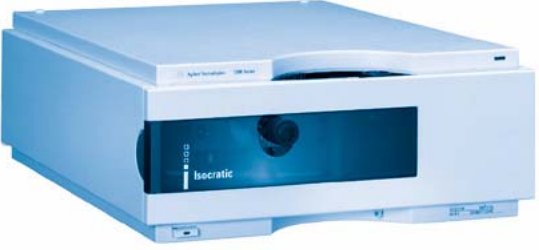

# **User Manual**

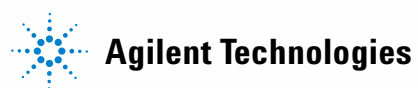

# Notices

© Agilent Technologies, Inc. 2006-2007, 2008

No part of this manual may be reproduced in any form or by any means (including electronic storage and retrieval or translation into a foreign language) without prior agreement and written consent from Agilent Technologies, Inc. as governed by United States and international copyright laws.

#### **Manual Part Number**

G1310-90011

#### Edition

11/08

Printed in Germany

Agilent Technologies Hewlett-Packard-Strasse 8 76337 Waldbronn

#### **Research Use Only**

Not for use in Diagnostic Procedures.

#### Warranty

The material contained in this document is provided "as is," and is subiect to being changed, without notice, in future editions. Further, to the maximum extent permitted by applicable law, Agilent disclaims all warranties, either express or implied, with regard to this manual and any information contained herein, including but not limited to the implied warranties of merchantability and fitness for a particular purpose. Agilent shall not be liable for errors or for incidental or consequential damages in connection with the furnishing, use, or performance of this document or of any information contained herein. Should Agilent and the user have a separate written agreement with warranty terms covering the material in this document that conflict with these terms, the warranty terms in the separate agreement shall control.

#### **Technology Licenses**

The hardware and/or software described in this document are furnished under a license and may be used or copied only in accordance with the terms of such license.

#### **Restricted Rights Legend**

If software is for use in the performance of a U.S. Government prime contract or subcontract, Software is delivered and licensed as "Commercial computer software" as defined in DFAR 252.227-7014 (June 1995), or as a "commercial item" as defined in FAR 2.101(a) or as "Restricted computer software" as defined in FAR 52.227-19 (June 1987) or any equivalent agency regulation or contract clause. Use, duplication or disclosure of Software is subject to Agilent Technologies' standard commercial license terms, and non-DOD Departments and Agencies of the U.S. Government will receive no greater than Restricted Rights as defined in FAR 52.227-19(c)(1-2) (June 1987). U.S. Government users will receive no greater than Limited Rights as defined in FAR 52.227-14 (June 1987) or DFAR 252.227-7015 (b)(2) (November 1995), as applicable in any technical data.

#### **Safety Notices**

### CAUTION

A **CAUTION** notice denotes a hazard. It calls attention to an operating procedure, practice, or the like that, if not correctly performed or adhered to, could result in damage to the product or loss of important data. Do not proceed beyond a **CAUTION** notice until the indicated conditions are fully understood and met.

### WARNING

A WARNING notice denotes a hazard. It calls attention to an operating procedure, practice, or the like that, if not correctly performed or adhered to, could result in personal injury or death. Do not proceed beyond a WARNING notice until the indicated conditions are fully understood and met.

## Contents

#### 1 Introduction 5

Introduction to the Isocratic Pump6Overview of the Hydraulic Path7Instrument Layout13Electrical Connections14Agilent 1200 Series Interfaces16

#### 2 Site Requirements and Specifications 17

Site Requirements 18 Physical Specifications 21 Performance Specifications 22

#### 3 Installing the Pump 25

Unpacking the Isocratic Pump 26 Optimizing the Stack Configuration 28 Installing the Isocratic Pump 31 Connecting Modules and Control Software 34 Flow Connections of the Isocratic Pump 37 Priming and Purging the System 40

#### 4 Using the Isocratic Pump 45

Hints for Successful Use of the Pump46Solvent Information47Prevent Blocking of Solvent Filters48Algae Growth in HPLC Systems49

#### 5 Optimiziming Performance 51

When to Use a Vacuum Degasser52When to use the Seal Wash Option53When to Use Alternative Seals54Optimize the Compressibility Compensation Setting55

#### Contents

#### 6 Troubleshooting and Diagnostics 57

Agilent Lab Advisor Software58Overview of the Pump's Indicators and Test Functions59Status Indicators60User Interfaces62

#### 7 Maintenance 63

Introduction to Maintenance and Repair 64 Early Maintenance Feedback (EMF) 67 Overview of Maintenance and Repair 69 Simple Repairs 71

#### 8 Parts and Materials for Maintenance 99

Overview of Main Assemblies 100 Pump Head Assembly 104 Pump Head Assembly with Seal Wash Option 106 Outlet Ball Valve Assembly 108 Purge Valve Assembly 109 Active Inlet Valve Assembly 110 Accessory Kit G1311-68705 111 Seal Wash Option Kit G1311-68711 112

#### 9 Appendix 113

General Safety Information 114 The Waste Electrical and Electronic Equipment (WEEE) Directive (2002/96/EC) 118 Lithium Batteries Information 119 Radio Interference 120 Sound Emission 121 Solvent Information 122 Agilent Technologies on Internet 124

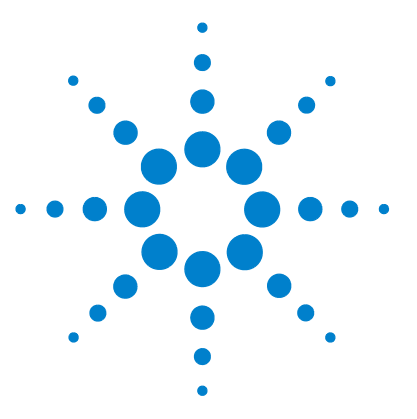

# Introduction

1

Introduction to the Isocratic Pump 6 Overview of the Hydraulic Path 7 How Does the Pump Work? 8 How Does Compressibility Compensation Work? 11 How Does Variable Stroke Volume Work? 12 Early Maintenance Feedback (EMF) 12 Instrument Layout 13 Electrical Connections 14 Agilent 1200 Series Interfaces 16

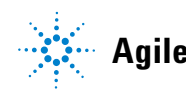

Introduction to the Isocratic Pump

# Introduction to the Isocratic Pump

The isocratic pump comprises a pump assembly and a damping unit. Degassing is not included but avacuum degasser is available as a separate product for applications that require best flow stability especially at low flow rates or highest detector sensitivity. This is most likely required to run small internal diameter columns (2 mm and 1 mm i.d.) which require low flow rates. A solvent cabinet provides enough space for up to four one liter bottles. An active seal wash (optional) is available when the pump is used with concentrated buffer solutions.

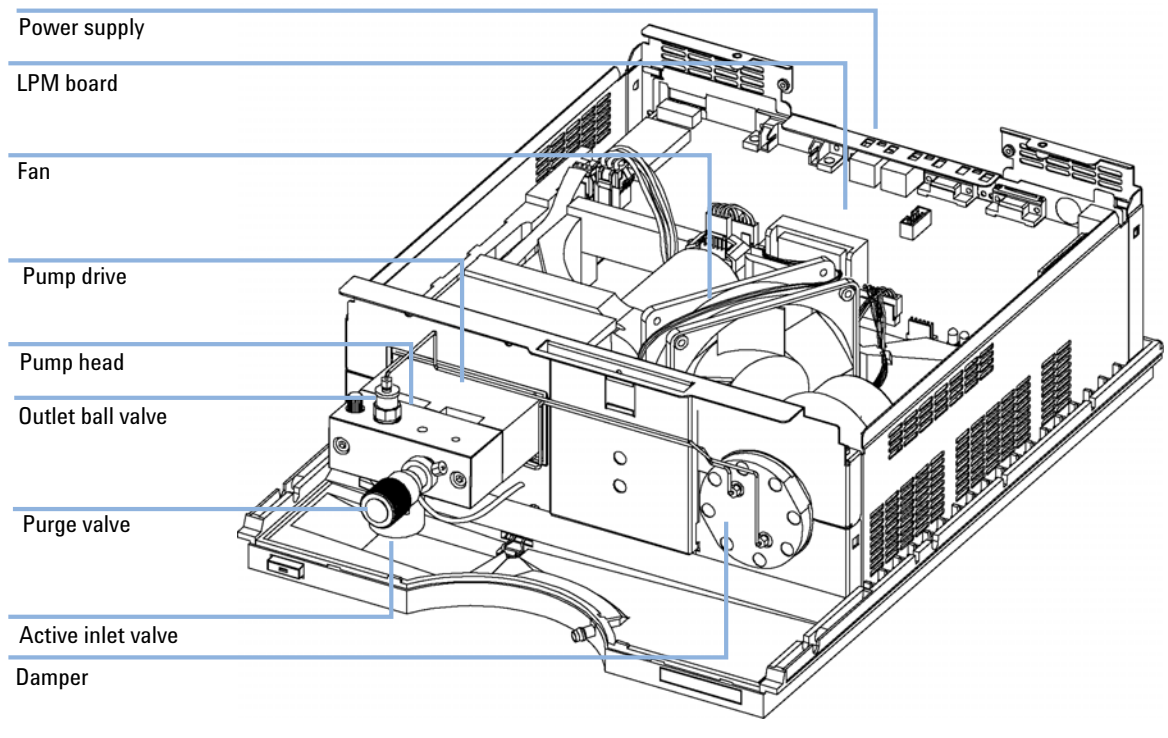

Figure 1 Overview of the Isocratic Pump

1

# **Overview of the Hydraulic Path**

The isocratic pump is based on a two-channel, dual-plunger in-series design which comprises all essential functions that a solvent delivery system has to fulfill. Metering of solvent and delivery to the high-pressure side are performed by one pump assembly which can generate pressure up to 400 bar.

The pump assembly includes a pump head with an active inlet valve which has a replaceable cartridge, and an outlet valve. A damping unit is connected between the two plunger chambers. A purge valve including a PTFE frit is fitted at the pump outlet for convenient priming of the pump head.

An active seal wash (optional) is available when the isocratic pump is used with concentrated buffer solutions.

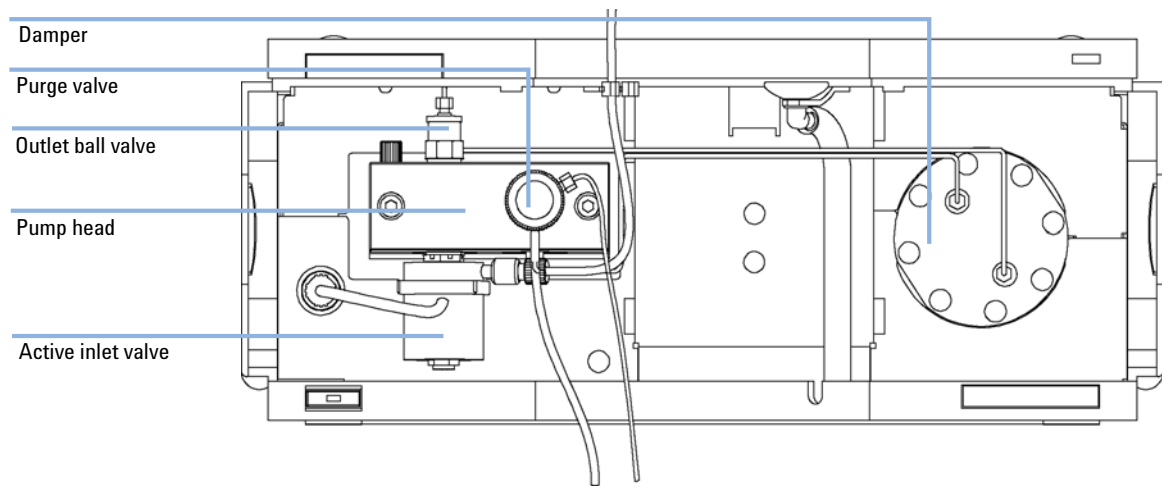

Figure 2 Hydraulic Path

# **How Does the Pump Work?**

The liquid runs from the solvent reservoir to the active inlet valve. The pump assembly comprises two substantially identical plunger pump units. Both pump units comprise a ball-screw drive and a pump head with one sapphire plunger for reciprocating movement in it.

A servo-controlled variable reluctance motor drives the two ball screw drives in opposite directions. The gears for the ball-screw drives have different circumferences (ratio 2:1) allowing the first plunger to move at twice the speed of the second plunger. The solvent enters the pump heads close to the bottom limit and leaves it at its top. The outer diameter of the plunger is smaller than the inner diameter of the pump head chamber allowing the solvent to fill the gap in between. The first plunger has a stroke volume in the range of  $20 - 100 \ \mu$ l depending on the flow rate. The microprocessor controls all flow rates in a range of  $1 \ \mu$ l – 10 ml/min. The inlet of the first pumping unit is connected to the active inlet valve which is processor-controlled opened or closed allowing solvent to be drawn into the first plunger pump unit.

The outlet of the first plunger pump unit is connected through the outlet ball valve and the damping unit to the inlet of the second plunger pump unit. The outlet of the purge valve assembly is then connected to the following chromatographic system.

#### Introduction 1

**Overview of the Hydraulic Path** 

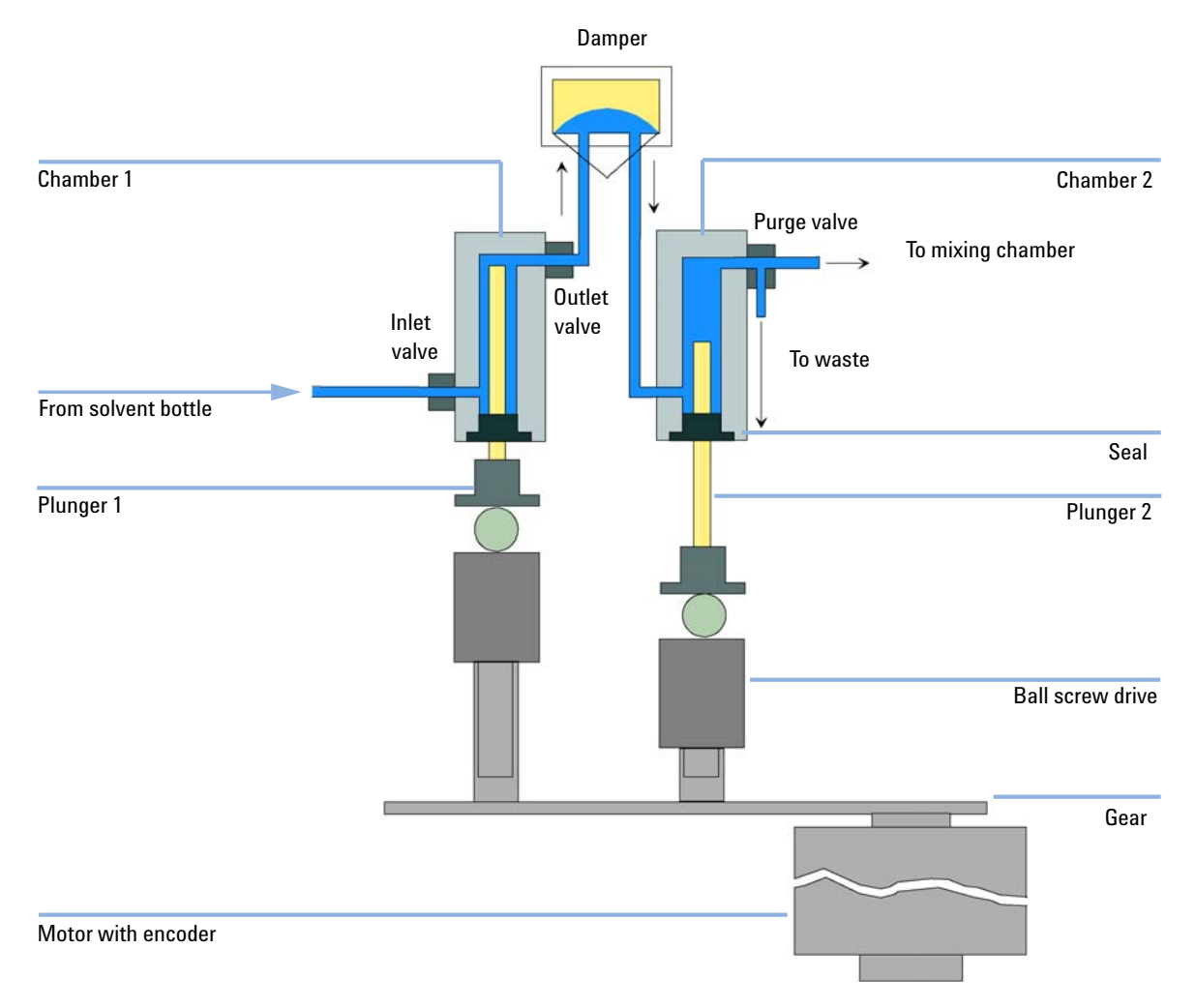

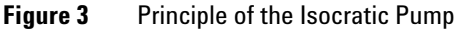

When turned on, the isocratic pump runs through an initialization procedure to determine the upper dead center of the first plunger. The first plunger moves slowly upwards into the mechanical stop of the pump head and from there it moves back a predetermined path length. The controller stores this plunger position in memory. After this initialization the isocratic pump starts operation with the set parameters. The active inlet valve is opened and the down-moving plunger draws solvent into the first pump head. At the same **Overview of the Hydraulic Path** 

time the second plunger is moving upwards delivering into the system. After a controller-defined stroke length (depending on the flow rate) the drive motor is stopped and the active inlet valve is closed. The motor direction is reversed and moves the first plunger up until it reaches the stored upper limit and at the same time moving the second plunger downwards. Then the sequence starts again moving the plungers up and down between the two limits. During the up movement of the first plunger the solvent in the pump head is pressed through the outlet ball valve into the second pumping unit. The second plunger draws in half of the volume displaced by the first plunger and the remaining half volume is directly delivered into the system. During the drawing stroke of the first plunger, the second plunger delivers the drawn volume into the system.

| Fable 1 | Isocratic | Pump | Details |
|---------|-----------|------|---------|
|         |           |      |         |

| Dead volume          | 800–1100 μl, dependent on back pressure  |  |
|----------------------|------------------------------------------|--|
| Materials in contact | with mobile phase                        |  |
| Pump head            | SST, gold, sapphire, ceramic             |  |
| Active inlet valve   | SST, gold, sapphire, ruby, ceramic, PTFE |  |
| Outlet valve         | SST, gold, sapphire, ruby                |  |
| Adapter              | SST, gold                                |  |
| Purge valve          | SST, gold, PTFE, ceramic, PEEK           |  |

For pump specifications, see "Performance Specifications" on page 22.

1

# **How Does Compressibility Compensation Work?**

The compressibility of the solvents in use will affect retention-time stability when the back pressure in the system changes (for example, ageing of column). In order to minimize this effect, the pump provides a compressibility compensation feature which optimizes the flow stability according to the solvent type. The compressibility compensation is set to a default value and can be changed through the user interface.

Without a compressibility compensation the following will happen during a stroke of the first plunger. The pressure in the plunger chamber increases and the volume in the chamber will be compressed depending on backpressure and solvent type. The volume displaced into the system will be reduced by the compressed volume.

With a compressibility value set the processor calculates a compensation volume, that is depending on the backpressure in the system and the selected compressibility. This compensation volume will be added to the normal stroke volume and compensates the previous described *loss* of volume during the delivery stroke of the first plunger.

# **How Does Variable Stroke Volume Work?**

Due to the compression of the pump-chamber volume each plunger stroke of the pump will generate a small pressure pulsation, influencing the flow ripple of the pump. The amplitude of the pressure pulsation is mainly dependent on the stroke volume and the compressibility compensation for the solvent in use. Small stroke volumes will generate pressure pulsations of smaller amplitude than higher stroke volumes at same flow rates. In addition the frequency of the pressure pulsations will be higher. This will decrease the influence of flow pulsations on quantitative results.

In gradient mode smaller stroke volumes resulting in less flow ripple will improve composition ripple.

The module uses a processor-controlled spindle system to drive its plungers. The normal stroke volume is optimized for the selected flow rate. Small flow rates use a small stroke volume while higher flow rates use a higher stroke volume.

The stroke volume for the pump is set to AUTO mode. This means that the stroke is optimized for the flow rate in use. A change to larger stroke volumes is possible but not recommended.

# Early Maintenance Feedback (EMF)

The early maintenance feedback (EMF) feature monitors the usage of specific components in the instrument, and provides feedback when the user-settable limits have been exceeded. The visual feedback in the user interface provides an indication that maintenance procedures should be scheduled.

For details on EMF counters and how to use them, see Agilent Lab Advisor.

# **Instrument Layout**

The industrial design of the module incorporates several innovative features. It uses Agilent's E-PAC concept for the packaging of electronics and mechanical assemblies. This concept is based upon the use of expanded polypropylene (EPP) layers foam plastic spacers in which the mechanical and electronic boards components of the module are placed. This pack is then housed in a metal inner cabinet which is enclosed by a plastic external cabinet. The advantages of this packaging technology are:

- virtual elimination of fixing screws, bolts or ties, reducing the number of components and increasing the speed of assembly/disassembly,
- the plastic layers have air channels molded into them so that cooling air can be guided exactly to the required locations,
- the plastic layers help cushion the electronic and mechanical parts from physical shock, and
- the metal inner cabinet shields the internal electronics from electromagnetic interference and also helps to reduce or eliminate radio frequency emissions from the instrument itself.

# **Electrical Connections**

- The GPIB connector is used to connect the pump with a computer. The address and control switch module next to the GPIB connector determines the GPIB address of your pump. The switches are preset to a default address. This address is recognized at powercycling the module.
- The CAN bus is a serial bus with high speed data transfer. The two connectors for the CAN bus are used for internal Agilent 1200 Series module data transfer and synchronization.
- One analog output provides a pressure signal for integrators or data handling systems.
- The interface board slot is used for external contacts and BCD bottle number output or LAN connections.
- The REMOTE connector may be used in combination with other analytical instruments from Agilent Technologies if you want to use features such as start, stop, common shut down, prepare, and so on.
- With the appropriate software, the RS-232C connector may be used to control the module from a computer through a RS-232C connection. This connector is activated and can be configured with the configuration switch next to the GPIB connector. See your software documentation for further information.
- The power input socket accepts a line voltage of 100-120 or 220-240 volts AC  $\pm 10\%$  with a line frequency of 50 or 60 Hz. Maximum power consumption is 220 VA. There is no voltage selector on your module because the power supply has wide-ranging capability. There are no externally accessible fuses, because automatic electronic fuses are implemented in the power supply. The security lever at the power input socket prevents the module cover from being taken off when line power is still connected.

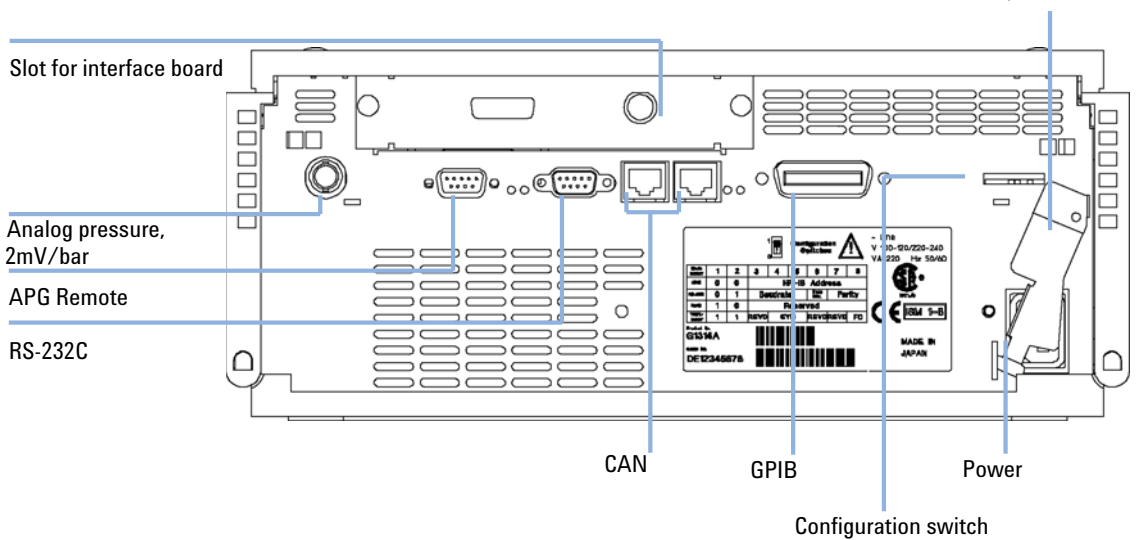

Security lever

Figure 4 Rear View of Pump - Electrical Connections and Label

# **Agilent 1200 Series Interfaces**

The Agilent 1200 Series modules provide the following interfaces:

| Interface Type               | Pumps | Autosampler | DA Detector<br>MW Detector<br>FL Detector | VW Detector<br>RI Detector | Thermostatted<br>Column<br>Compartment | Vacuum<br>Degasser |
|------------------------------|-------|-------------|-------------------------------------------|----------------------------|----------------------------------------|--------------------|
| CAN                          | Yes   | Yes         | Yes                                       | Yes                        | Yes                                    | No                 |
| GPIB                         | Yes   | Yes         | Yes                                       | Yes                        | Yes                                    | No                 |
| RS-232C                      | Yes   | Yes         | Yes                                       | Yes                        | Yes                                    | No                 |
| APG Remote                   | Yes   | Yes         | Yes                                       | Yes                        | Yes                                    | Yes                |
| Analog                       | Yes   | No          | 2 ×                                       | 1 ×                        | No                                     | Yes <sup>1</sup>   |
| Interface board <sup>2</sup> | Yes   | Yes         | Yes                                       | Yes                        | No                                     | No                 |

 Table 2
 Agilent 1200 Series Interfaces

<sup>1</sup> The vacuum degasser will have a special connector for specific use. For details, see the degasser manual.

<sup>2</sup> The interface board slot (not common to all modules) provides specific interfacing needs (external contacts, BCD, LAN and so on).

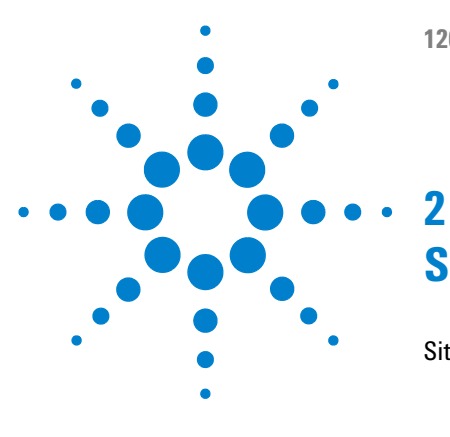

# Site Requirements and Specifications

Site Requirements 18 Power Consideration 18 Power Cords 19 Bench Space 20 Environment 20 Physical Specifications 21 Performance Specifications 22

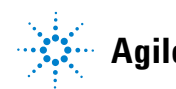

2 Site Requirements and Specifications Site Requirements

# **Site Requirements**

A suitable environment is important to ensure optimum performance of the instrument.

### **Power Consideration**

The module power supply has wideranging capability (see Table 3 on page 21). It accepts any line voltage in the range described in the above mentioned table. Consequently there is no voltage selector in the rear of the module. There are also no externally accessible fuses, because automatic electronic fuses are implemented in the power supply.

#### WARNING

#### Incorrect line voltage at the instrument

Shock hazard or damage of your instrumentation can result, if the devices are connected to a line voltage higher than specified.

→ Connect your instrument to the specified line voltage.

### WARNING

Module is partially energized when switched off, as long as the power cord is plugged in.

Repair work at the module can lead to personal injuries, e.g. shock hazard, when the cover is opened and the module is connected to power.

- → Remove the power cable from the instrument before opening the cover.
- → Do not connect the power cable to the Instrument while the covers are removed.

#### CAUTION

Unaccessable power plug.

In case of emergency it must be possible to disconnect the instrument from the power line at any time.

- Make sure the power connector of the instrument can be easily reached and unplugged.
- Provide sufficient space behind the power socket of the instrument to unplug the cable.

## **Power Cords**

Different power cords are offered as options with the module. The female end of all power cords is identical. It plugs into the power-input socket at the rear of the module. The male end of each power cord is different and designed to match the wall socket of a particular country or region.

### WARNING

The absence of ground connection and the use of an unspecified power cord can lead to electric shock or short circuit.

#### **Electric Shock**

- Never operate your instrumentation from a power outlet that has no ground connection.
- → Never use a power cord other than the Agilent Technologies power cord designed for your region.

#### WARNING

#### Use of unsupplied cables

Using cables not supplied by Agilent Technologies can lead to damage of the electronic components or personal injury.

→ Never use cables other than the ones supplied by Agilent Technologies to ensure proper functionality and compliance with safety or EMC regulations.

#### 2 Site Requirements and Specifications Site Requirements

# **Bench Space**

The module dimensions and weight (see Table 3 on page 21) allow to place the module on almost any laboratory bench. It needs an additional 2.5 cm (1.0 inches) of space on either side and approximately 8 cm (3.1 inches) in the rear for the circulation of air and electric connections.

If the bench should carry a complete Agilent 1200 Series system, make sure that the bench is designed to carry the weight of all the modules.

NOTE

The module should be operated in a horizontal position!

## Environment

Your module will work within specifications at ambient temperatures and relative humidity as described in Table 3 on page 21.

### CAUTION

Condensation within the module

Condensation will damage the system electronics.

- → Do not store, ship or use your module under conditions where temperature fluctuations could cause condensation within the module.
- → If your module was shipped in cold weather, leave it in its box and allow it to warm slowly to room temperature to avoid condensation.

# **Physical Specifications**

| Туре                                   | Specification                                   | Comments                                                                            |
|----------------------------------------|-------------------------------------------------|-------------------------------------------------------------------------------------|
| Weight                                 | 11 kg (25 lbs)                                  |                                                                                     |
| Dimensions<br>(width × depth × height) | 140 x 345 x 435 mm (5.5 x 13.5 x 17<br>inches)  |                                                                                     |
| Line voltage                           | 100-240 VAC, ± 10%                              | Wide-ranging capability                                                             |
| Line frequency                         | 50 or 60 Hz, ± 5%                               |                                                                                     |
| Power consumption                      | 180 VA, 55 W / 188 BTU                          | Maximum                                                                             |
| Ambient operating<br>temperature       | 4–55 °C (41–131 °F)                             |                                                                                     |
| Ambient non-operating<br>temperature   | -40–70 °C (-4–158 °F)                           |                                                                                     |
| Humidity                               | < 95%, at 25–40 °C (77–104 °F)                  | Non-condensing                                                                      |
| Operating Altitude                     | Up to 2000 m (6500 ft)                          |                                                                                     |
| Non-operating altitude                 | Up to 4600 m (14950 ft)                         | For storing the module                                                              |
| Safety standards: IEC, CSA,<br>UL      | Installation Category II, Pollution<br>Degree 2 | For indoor use only. Research<br>Use Only. Not for use in<br>Diagnostic Procedures. |

#### Table 3 Physical Specifications

2 Site Requirements and Specifications Performance Specifications

# **Performance Specifications**

| Туре                            | Specification                                                                                                    |
|---------------------------------|----------------------------------------------------------------------------------------------------|
| Hydraulic system                | Dual piston in series pump with proprietary servo-controlled variable stroke drive, floating pistons and active inlet valve                                                                                                    |
| Setable flow range              | 0.001 – 10 ml/min, in 0.001 ml/min increments                                                                                                    |
| Flow range                      | 0.2 – 10.0 ml/min                                                                                                    |
| Flow precision                  | <= 0.07 % RSD, or <= 0.02 min SD whatever is greater, based on retention time at constant room temperature                                                                                                    |
| Flow accuracy                   | ±1 % or 10μl/min whatever is greater                                                                                                    |
| Pressure                        | Operating range 0 – 40 MPa (0 – 400 bar, 0 – 5880 psi) up to 5 ml/min<br>Operating range 0 – 20 MPa (0 – 200 bar, 0 – 2950 psi) up to 10 ml/min                                                                                                    |
| Pressure pulsation              | < 2 % amplitude (typically < 1 %), at 1 ml/min isopropanol, at all pressures > 10 bar (147 psi)                                                                                                    |
| Compressibility<br>compensation | User-selectable, based on mobile phase compressibility                                                                                                    |
| Recommended pH<br>range         | 1.0-12.5, solvents with pH < 2.3 should not contain acids which attack stainless steel                                                                                                    |
| Control and data<br>evaluation  | Agilent Control Software (Chemstation, EZ-Chrom, OL, etc.)                                                                                                    |
| Analog output                   | For pressure monitoring, 2 mV/bar, one output                                                                                                    |
| Communications                  | Controller-area network (CAN), GPIB, RS-232C, APG Remote: ready, start, stop and shut-down signals, LAN optional                                                                                                    |
| Safety and maintenance          | Extensive diagnostics, error detection and display (through control<br>module and Agilent Lab Monitor &Diagnostic Software), leak detection,<br>safe leak handling, leak output signal for shutdown of pumping system.<br>Low voltages in major maintenance areas. |

#### Table 4 Performance Specification Agilent 1200 Series Isocratic Pump

| GLP features | Early maintenance feedback (EMF) for continuous tracking of instrument usage in terms of seal wear and volume of pumped mobile phase with user-settable limits and feedback messages. Electronic records of maintenance and errors. |
|--------------|----------------------------------------------------------------------------------------------------|
| Housing      | All materials recyclable.                                                                                                    |

### Table 4 Performance Specification Agilent 1200 Series Isocratic Pump

NOTE

For use with flow rates below 500  $\mu l/min$  a vacuum degasser is required.

### 2 Site Requirements and Specifications

**Performance Specifications** 

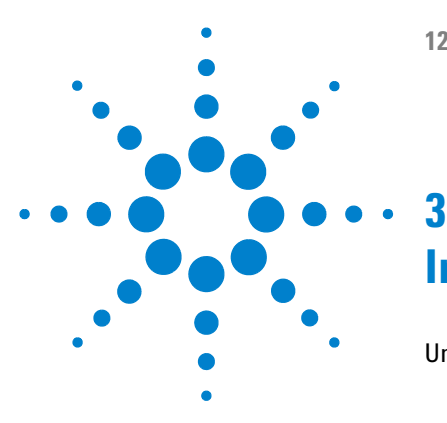

# **Installing the Pump**

Unpacking the Isocratic Pump 26 Damaged Packaging 26 Delivery Checklist 26 Accessory Kit Contents G1311-68705 27 Optimizing the Stack Configuration 28 Installing the Isocratic Pump 31 **Connecting Modules and Control Software** 34 Connecting Agilent 1200 Series modules 34 Connecting an Agilent 1200 Series Vacuum Degasser 35 Connecting control software and/or control modules 35 Flow Connections of the Isocratic Pump 37 Priming and Purging the System 40 Priming with a Syringe 41 Priming with the Pump 43

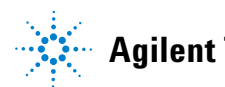

# **Unpacking the Isocratic Pump**

# **Damaged Packaging**

Upon receipt of your module, inspect the shipping containers for any signs of damage. If the containers or cushioning material are damaged, save them until the contents have been checked for completeness and the instrument has been mechanically and electrically checked. If the shipping container or cushioning material is damaged, notify the carrier and save the shipping material for the carrier's inspection.

# **Delivery Checklist**

Ensure all parts and materials have been delivered with the isocratic pump. The delivery checklist is shown in Table 5 on page 26. To aid in parts identification, please see "Overview of Main Assemblies" on page 100. Please reportmissing or damaged parts to your local Agilent Technologies sales and service office.

| Description             | Quantity                              |
|-------------------------|---------------------------------------|
| Isocratic pump          | 1                                     |
| Solvent cabinet         | 1 (5065-9981)                         |
| Amber solvent bottle    | 1 (9301-1450)                         |
| Bottle-head assembly    | 1 (G1311-60003)                       |
| Waste tube, purge valve | 1 (5042-2461, reorder number, 5<br>m) |
| Power cable             | 1                                     |
| CAN cable, 1 m          | 1                                     |
| Remote cable            | As ordered                            |
| Signal cable            | As ordered                            |

 Table 5
 Isocratic Pump Checklist

Unpacking the Isocratic Pump

| Description                            | Quantity |
|----------------------------------------|----------|
| Service Manual                         | 1        |
| Accessory kit (see Table 6 on page 27) | 1        |

#### Table 5 Isocratic Pump Checklist

# Accessory Kit Contents G1311-68705

| Description                                                    | Part Number |
|----------------------------------------------------------------|-------------|
| Capillary, pump to injection device, length 900 mm, ID 0.17 mm | G1329-87300 |
| Seal insert tool                                               | 01018-23702 |
| Wrench; 1/4 – 5/16 inch                                        | 8710-0510   |
| Wrench; 14 mm                                                  | 8710-1924   |
| Hex key 4 mm                                                   | 8710-2392   |
| Corrugated Waste Tube (1.2 m)                                  | no PN       |
| Corrugated Waste tube (reorder number, 5 m)                    | 5062-2463   |
| Velocity regulator (reorder number, pack of 3)                 | 5062-2486   |
| PTFE Frit                                                      | 01018-22707 |

 Table 6
 Accessory Kit Contents G1311-68705

**Optimizing the Stack Configuration** 

# **Optimizing the Stack Configuration**

If your isocratic pump is part of a complete Agilent 1200 Series system, you can ensure optimum performance by limiting the configuration of the system stack to the following configuration. This configuration optimizes the system flow path, ensuring minimum delay volume.

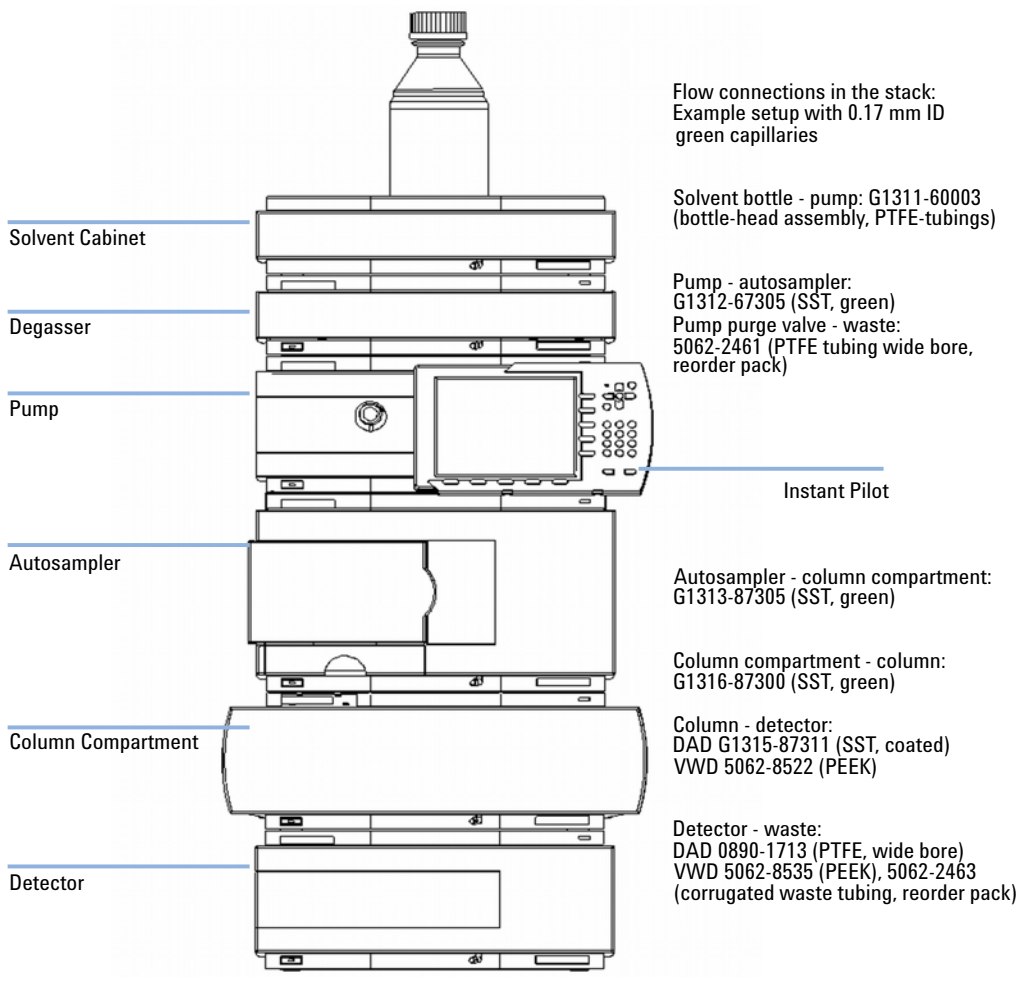

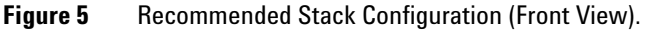

#### NOTE

For a detailed view of the flow connections refer to the section "Flow Connections" in the product information of the individual modules.

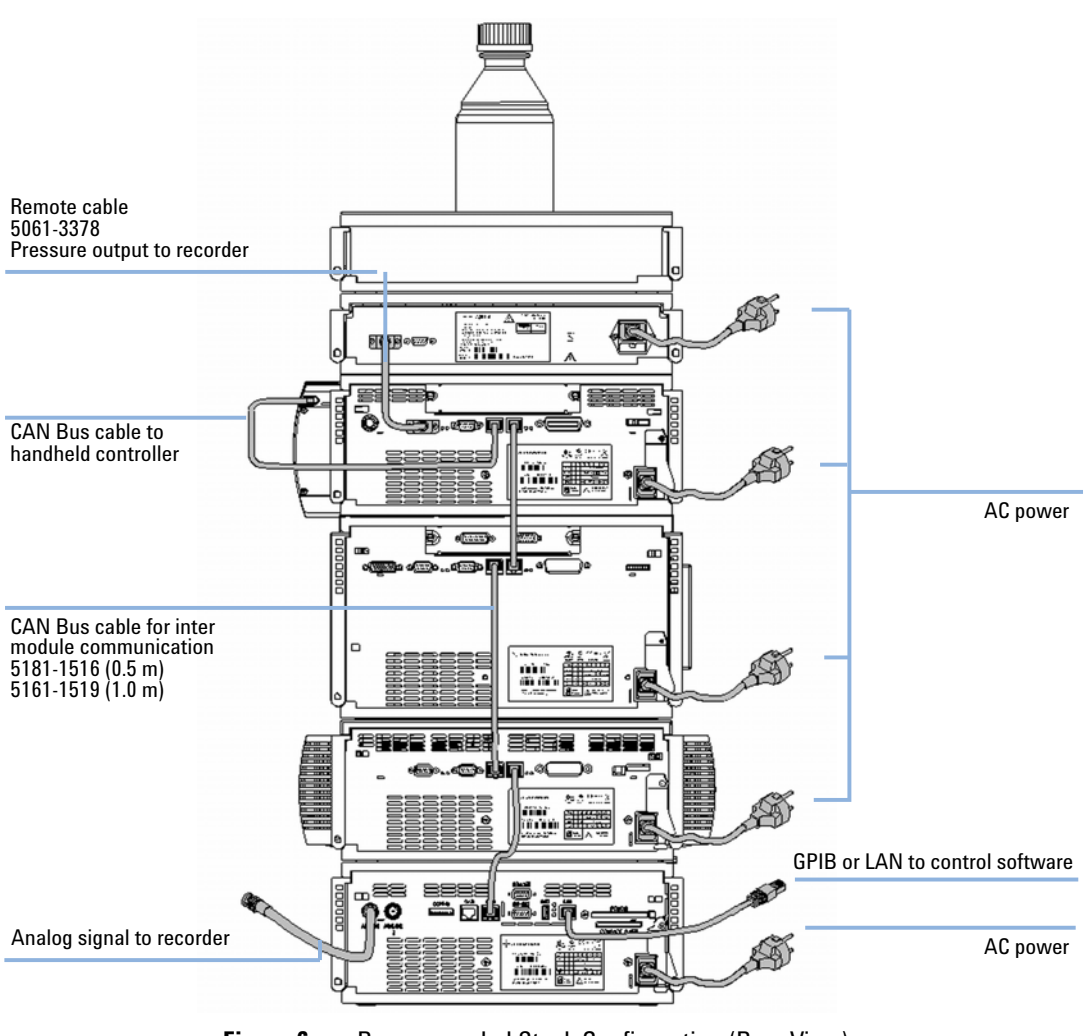

Figure 6 Recommended Stack Configuration (Rear View)

### **3** Installing the Pump

**Optimizing the Stack Configuration** 

### NOTE

If a single stack configuration becomes too high, e.g. if an additional module like a G1327A ALS Thermostat is added or if your bench is too high, a two stack configuration may be a better setup. Separate the stack between pump and autosampler and place the stack containing the pump on the right side of the stack containing the autosampler.

# Installing the Isocratic Pump

| Parts required | #           | Part number                                           | Description                                                                                                    |
|----------------|-------------|-------------------------------------------------------|----------------------------------------------------------------------------------------------------|
|                | 1           |                                                       | Pump                                                                                                    |
|                | 1           |                                                       | Power cord, for other cables see text below                                                                                               |
|                | 1           | G4208A                                                | Control Software (ChemStation, EZChrom, OL, etc.)                                                                                         |
|                | 1           | G1323B                                                | and/or a handheld controller (Instant Pilot or Control Module)                                                                            |
| Preparations   | •<br>•<br>• | Locate bench sp<br>Provide power co<br>Unpack the pum | ace.<br>onnections.<br>p.                                                                                                    |
| WARNING        | M<br>plu    | odule is partial<br>ugged in.                         | lly energized when switched off, as long as the power cord is                                                                             |
|                | Re<br>co    | pair work at th<br>ver is opened a                    | ne module can lead to personal injuries, e.g. shock hazard, when the<br>and the module is connected to power.                             |
|                | →           | Make sure tha                                         | it it is always possible to access the power plug.                                                                                        |
|                | →           | Remove the po                                         | ower cable from the instrument before opening the cover.                                                                                  |
|                | <b>→</b>    | Do not connec                                         | t the power cable to the Instrument while the covers are removed.                                                                         |
| CAUTION        | "D          | efective on arr                                       | ival" problems                                                                                                    |
|                | lf t<br>Ag  | here are signs<br>jilent is require                   | of damage, please do not attempt to install the module. Inspection by<br>d to evaluate if the instrument is in good condition or damaged. |
|                | →           | Notify your Ag                                        | ilent sales and service office about the damage.                                                                                          |
|                | <b>→</b>    | An Agilent ser<br>initiate approp                     | vice representative will inspect the instrument at your site and<br>riate actions.                                                        |
|                | 1           | Place the mo                                          | dule on the bench in a horizontal position.                                                                                               |

#### **3** Installing the Pump

Installing the Isocratic Pump

| $\bigcirc$ |  |
|------------|--|
|            |  |
|            |  |
|            |  |
|            |  |

**2** Ensure the power switch on the front of the module is OFF (switch stands out).

Serial number

Figure 7 Front of module

- **3** At the rear of the module move the security lever to its maximum right position.
- **4** Connect the power cable to the power connector at the rear of the module. The security lever will prevent that the cover is opened while the power cord is connected to the module.

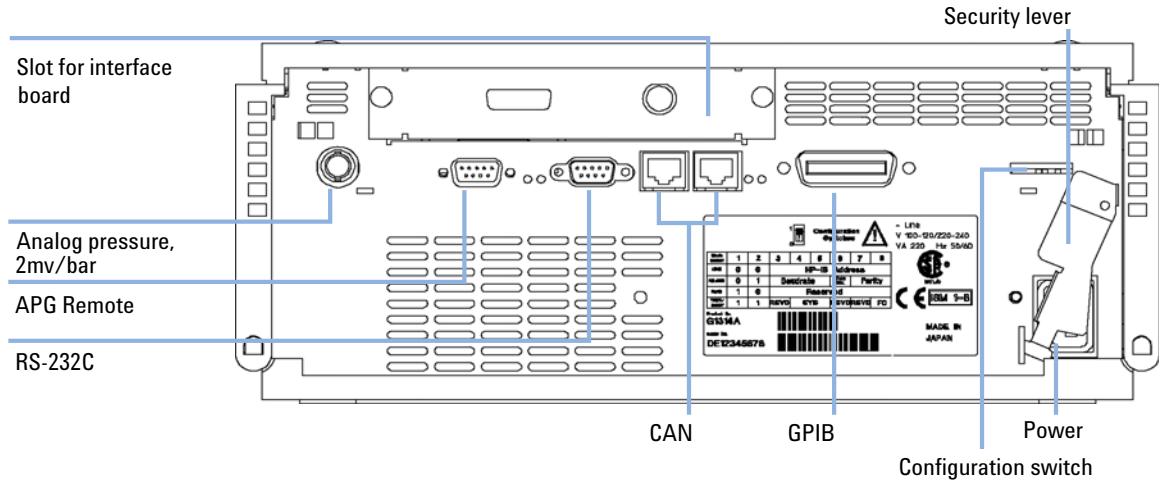

**5** Connect the required interface cables to the rear of the isocratic pump, see "Connecting Modules and Control Software" on page 34.

Figure 8 Electrical Connections

- **6** Connect the capillary, solvent tube and waste tubing (see "Flow Connections of the Isocratic Pump" on page 37).
- **7** Press power switch to turn on the module.

**NOTE** The power switch stays pressed in and a green indicator lamp in the power switch is on when the module is turned on. When the line power switch stands out and the green light is off, the module is turned off.

8 Purge the isocratic pump (see "Priming and Purging the System" on page 40).

**NOTE** The pump was shipped with default configuration settings. To change these settings, refer to sevice manual "Setting the 8-bit configuration switch".

# 3 Installing the Pump

**Connecting Modules and Control Software** 

# **Connecting Modules and Control Software**

### WARNING

#### Use of unsupplied cables

# Using cables not supplied by Agilent Technologies can lead to damage of the electronic components or personal injury.

→ Never use cables other than the ones supplied by Agilent Technologies to ensure proper functionality and compliance with safety or EMC regulations.

# **Connecting Agilent 1200 Series modules**

- 1 Place the individual modules in a stack configuration as shown in Figure 5 on page 28.
- **2** Ensure the power switches on the front of the modules are OFF (switches stand out).
- **3** Plug a CAN cable into the CAN connector at the rear of the respective module (except vacuum degasser).
- 4 Connect the CAN cable to the CAN connector of the next module, see Figure 6 on page 29.
- **5** Press in the power switches to turn on the modules.

# **Connecting an Agilent 1200 Series Vacuum Degasser**

- 1 Place the vacuum degasser in the stack of modules as shown in Figure 5 on page 28.
- **2** Ensure the power switch on the front of the vacuum degasser is OFF (switch stands out).
- **3** Plug an APG cable into the APG remote connector at the rear of the module.
- 4 Connect the APG cable to the APG remote connector of the pump, see Figure 6 on page 29.
- 5 Press in the power switches to turn on the vacuum degasser.

The AUX output allows the user to monitor the vacuum level in the degasser chamber.

# Connecting control software and/or control modules

- 1 Ensure the power switches on the front of the modules in the stack are OFF (switches stand out).
- **2** Plug a GPIB cable into the GPIB connector at one of the modules, preferably at the detector (MUST for the DAD).
- **3** Connect the GPIB cable to the Agilent control software in use.
- 4 Plug a CAN cable into the CAN connector of the control module.

Do not connect the Agilent control software or the control module with the vacuum degasser.

- **5** Connect the CAN cable to the CAN connector of one of the modules.
- **6** Press in the power switches to turn on the modules.

NOTE

NOTE

### **3** Installing the Pump

**Connecting Modules and Control Software** 

### NOTE

The Agilent control software (e.g. ChemStation, EZChrom, OL, etc.) can be also be connected to the system through a LAN cable, which requires the installation of a LAN-board. For more information about connecting the control module or Agilent control software refer to the respective user manual. For connecting the Agilent 1200 Series equipment to non-Agilent 1200 Series equipment, see "Introduction to the Isocratic Pump" on page 6.
## Flow Connections of the Isocratic Pump

used.

| Tools required | Two wrenches 1/4–5/16 inch for capillary connections                                                                                                    |  |
|----------------|----------------------------------------------------------------------------------------------------|--|
| Parts required | <b>Description</b><br>Other modules                                                                                                    |  |
|                | Parts from accessory kit, see "Accessory Kit Contents G1311-68705" on page 27                                                                                                    |  |
| Preparations   | • Pump is installed in the LC system.                                                                                                    |  |
| WARNING        | When opening capillary or tube fittings solvents may leak out.<br>The handling of toxic and hazardous solvents and reagents can hold health risks.                                                                                                    |  |
|                | → Please observe appropriate safety procedures (for example, goggles, safety gloves<br>and protective clothing) as described in the material handling and safety data sheet<br>supplied by the solvent vendor, especially when toxic or hazardous solvents are |  |

**1** Remove the front cover by pressing the snap fasteners on both sides.

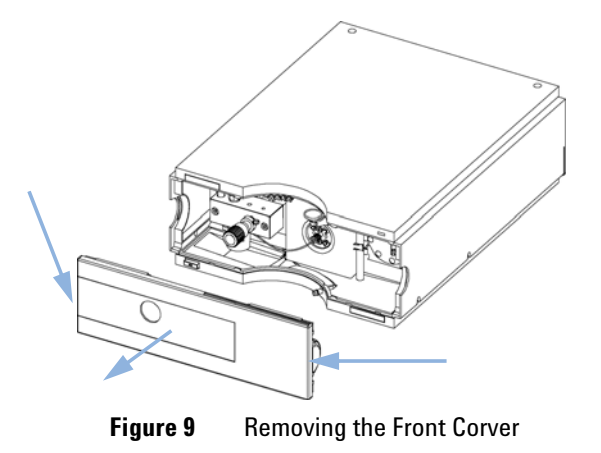

**2** Place the solvent cabinet on top of the module.

#### **3** Installing the Pump

**Flow Connections of the Isocratic Pump** 

- **3** Place the bottle containing your solvent into the solvent cabinet and place the bottle-head assembly into the bottle.
- **4** Connect the solvent tube from the bottle-head assembly to the inlet adapter of the active inlet valve. Fix the tube in the clips of solvent cabinet and isocratic pump.
- **5** Using a piece of sanding paper connect the waste tubing to the purge valve and place it into your waste system.
- **6** If the pump is not part of a Agilent 1200 Series System stack or placed on the bottom of a stack, connect the corrugated waste tube to the waste outlet of the pump leak handling system.
- 7 Connect the pump outlet capillary (pump to injection device) to the outlet of the purge valve.

Flow Connections of the Isocratic Pump

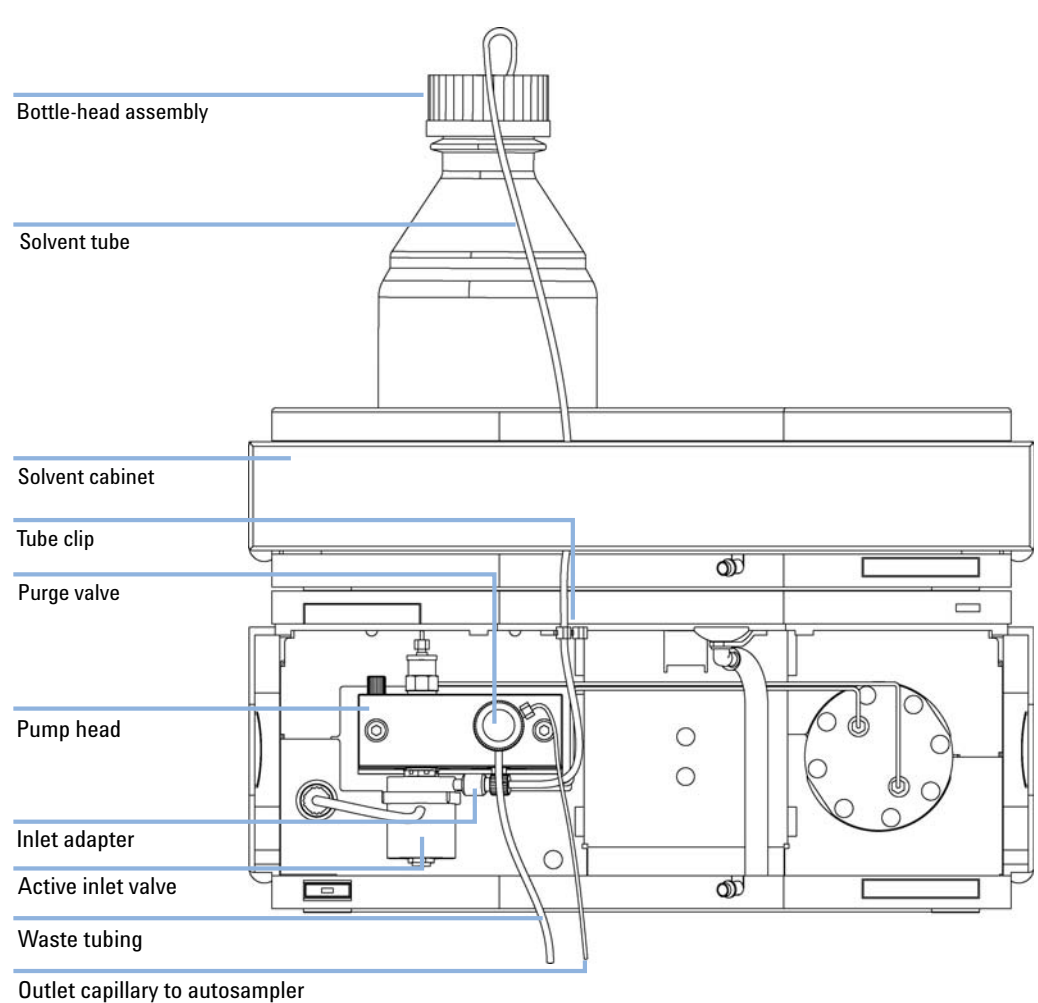

8 Purge your system before first use (see "Priming and Purging the System" on page 40).

**Figure 10** Flow Connections of the Isocratic Pump

## Priming and Purging the System

If a degasser is installed, it can be primed either by drawing solvent through the degasser with a syringe or by pumping with the pump.

Priming the vacuum degasser or system with a syringe is recommended, when:

- vacuum degasser or connected tubings are used for the first time or vacuum tubes are empty or
- changing to solvents that are immiscible with the solvent currently in the vacuum tubes.

Priming the system by using the pump at high flow rate (3–5 ml/min) is recommended, when:

- pumping system was turned off for a length of time (for example, overnight) and if volatile solvent mixtures are used, or
- solvents have been changed.

## **Priming with a Syringe**

### When opening capillary or tube fittings solvents may leak out. WARNING The handling of toxic and hazardous solvents and reagents can hold health risks. → Please observe appropriate safety procedures (for example, goggles, safety gloves and protective clothing) as described in the material handling and safety data sheet supplied by the solvent vendor, especially when toxic or hazardous solvents are used. Before using a new degasser or new tubings for the first time: **1** Prime all tubings with at least 30 ml of iso-propanol no matter whether the channels will be used with organic mobile phase or with water. If you are changing to a solvent that is immiscible with the solvent currently in the tubing NOTE continue as follows: **2** Replace the current solvent with adequate organic solvent (see table above), if current solvent is organic or with water, if current solvent is an inorganic buffer or contains salt. **3** Disconnect solvent outlet tube from your pump. 4 Connect syringe adapter to solvent outlet tube. **5** Push syringe adapter onto syringe. 6 Pull syringe plunger to draw at least 30 ml of solvent through degasser and tubing. 7 Replace the priming solvent with the new solvent of your choice. 8 Pull syringe plunger to draw at least 30 ml of solvent through degasser and tubing. **9** Disconnect syringe adapter from solvent tube.

**10** Connect solvent tube to your pump.

#### **3** Installing the Pump

**Priming and Purging the System** 

### NOTE

When priming the vacuum degasser with a syringe the solvent is drawn through the degasser tubes very quickly. The solvent at the degasser outlet will therefore not be fully degassed. Pump for approximately 10 minutes with your selected flow rate before starting any application. This will allow the vacuum degasser to properly degas the solvent in the degasser tubes.

### NOTE

The pump should never be used for priming empty tubings (never let the pump run dry). Use the syringe to draw enough solvent for completely filling the tubings to the pump inlet before continuing to prime with the pump.

### Priming with the Pump

When the pumping system has been turned off for a certain time (for example, overnight) oxygen will rediffuse into the solvent channel between the vacuum degasser and the pump. Solvents containing volatile ingredients will slightly lose these, if left in the degasser without flow for a prolonged period of time. Therefore priming of the vacuum degasser and the pumping system is required before starting an application.

- 1 Open the purge valve of your pump (by turning it counterclockwise) and set flow rate to 3-5 ml/min.
- 2 Flush the vacuum degasser and all tubes with at least 30 ml of solvent.
- **3** Set flow to required value of your application and close the purge valve.
- **4** Pump for approximately 10 minutes before starting your application.

| Activity                                                                 | Solvent                 | Comments                                                                        |
|--------------------------------------------------------------------------|-------------------------|---------------------------------------------------------------------------------|
| After an installation                                                    | Isopropanol             | Best solvent to flush air out of the system                                     |
| When switching between<br>reverse phase and normal<br>phase (both times) | Isopropanol             | Best solvent to flush air out of the system                                     |
| After an installation                                                    | Ethanol or Methanol     | Alternative to Isopropanol<br>(second choice) if no<br>Isopropanol is available |
| To clean the system when using buffers                                   | Bidistilled water       | Best solvent to re-dissolve buffer cristals                                     |
| After a solvent change                                                   | Bidistilled water       | Best solvent to re-dissolve<br>buffer cristals                                  |
| After the installation of normal phase seals (P/N 0905-1420)             | Hexane + 5% Isopropanol | Good wetting properties                                                         |

**Table 7**Choice of Priming Solvents for Different Purposes

### **3** Installing the Pump

Priming and Purging the System

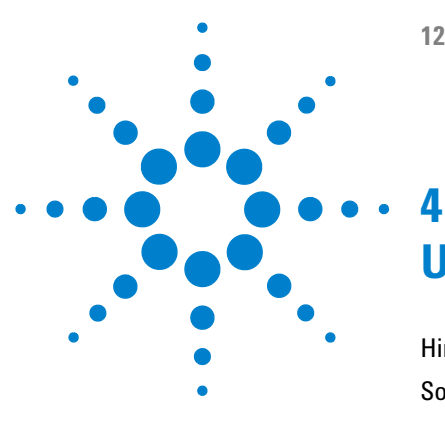

# Using the Isocratic Pump

Hints for Successful Use of the Pump 46 Solvent Information 47 Prevent Blocking of Solvent Filters 48 Algae Growth in HPLC Systems 49 How to Prevent and/or Reduce the Algae Problem 50

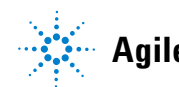

## Hints for Successful Use of the Pump

- Always place solvent cabinet with the solvent bottle on top of the pump (or at a higher level).
- When using the pump without vacuum degasser, shortly degass your solvents. Vacuum pump the solvents for 15 30 s (in an appropriate vessel) before using them in the pump. If possible apply solvent conditions that will decrease the gas solubility (for example, warming up the solvents).
- For highest precision and reproducibility use vacuum degasser.
- When using the pump with vacuum degasser before operating the pump flush the degasser with at least two volumes (30 ml), especially when turned off for a certain length of time (for example, during the night) and volatile solvent mixtures are used in the channels (see "Priming and Purging the System" on page 40).
- Prevent blocking of solvent inlet filters (never use the pump without solvent inlet filter). Growth of algae should be avoided (see "Prevent Blocking of Solvent Filters" on page 48).
- Check purge valve frit and column frit in regular time intervals. A blocked purge valve frit can be identified by black or yellow layers on its surface or by a pressure greater than 10 bar, when pumping distilled water at a rate of 5 ml/min with an open purge valve.
- When using the pump at low flow rates (for example, 0.2 ml/min) check all 1/16 inch fittings for any signs of leaks.
- Always exchange the purge valve frit, too, when exchanging the seals.
- When using buffer solutions, flush the system with water before switching it off. The seal wash option should be used when buffer solutions of 0.1 Molar or higher will be used for long time periods.
- Check the pump plungers for scratches when changing the plunger seals. Scratched plungers will lead to micro leaks and will decrease the lifetime of the seal.
- After changing plunger seals apply the seal wear-in procedure (see "Exchanging the Pump Seals and Seal Wear-in Procedure" on page 83).

## **Solvent Information**

Always filter solvents through 0.4  $\mu m$  filters, small particles can permanently block the capillaries and valves. Avoid the use of the following steel-corrosive solvents:

- Solutions of alkali halides and their respective acids (for example, lithium iodide, potassium chloride, and so on).
- High concentrations of inorganic acids like sulfuric and nitric acid, especially at higher temperatures (replace, if your chromatography method allows, by phosphoric acid or phosphate buffer which are less corrosive against stainless steel).
- Halogenated solvents or mixtures which form radicals and/or acids, for example:

2CHCl<sub>3</sub> + O<sub>2</sub>  $\rightarrow$  2COCl<sub>2</sub> + 2HCl

This reaction, in which stainless steel probably acts as a catalyst, occurs quickly with dried chloroform if the drying process removes the stabilizing alcohol.

- Chromatographic grade ethers, which can contain peroxides (for example, THF, dioxane, di-isopropylether). Such ethers should be filtered through dry aluminium oxide which adsorbs the peroxides.
- Mixtures of carbon tetrachloride with 2-propanol or THF dissolve stainless steel.

NOTE

## **Prevent Blocking of Solvent Filters**

Contaminated solvents or algae growth in the solvent bottle will reduce the lifetime of the solvent filter and will influence the performance of the module. This is especially true for aqueous solvents or phosphate buffers (pH 4 to 7). The following suggestions will prolong lifetime of the solvent filter and will maintain the performance of the module.

- Use a sterile, if possible amber, solvent bottle to slow down algae growth.
- Filter solvents through filters or membranes that remove algae.
- Exchange solvents every two days or refilter.
- If the application permits add 0.0001-0.001M sodium azide to the solvent.
- Place a layer of argon on top of your solvent.
- Avoid exposure of the solvent bottle to direct sunlight.

Never use the system without solvent filter installed.

## Algae Growth in HPLC Systems

The presence of algae in HPLC systems can cause a variety of problems that may be incorrectly diagnosed as instrument or application problems. Algae grow in aqueous media, preferably in a pH range of 4-8. Their growth is accelerated by buffers, for example phosphate or acetate. Since algae grow through photosynthesis, light will also stimulate their growth. Even in distilled water small-sized algae grow after some time.

#### **Instrumental Problems Associated With Algae**

Algae deposit and grow everywhere within the HPLC system causing:

- Deposits on ball valves, inlet or outlet, resulting in unstable flow or total failure of the pump.
- Small pore solvent inlet filters to plug, resulting in unstable flow or total failure of the pump.
- Small pore high pressure solvent filters, usually placed before the injector to plug resulting in high system pressure.
- Column filters to plug giving high system pressure.
- Flow cell windows of detectors to become dirty resulting in higher noise levels (since the detector is the last module in the flow path, this problem is less common).

#### Symptoms Observed with the Agilent 1200 Series HPLC

In contrast to the HP 1090 and HP 1050 Series HPLC systems which use helium degassing, algae have a better chance to grow in systems such as the Agilent 1200 Series where helium is not used for degassing (most algae need oxygen and light for growth).

The presence of algae in the Agilent 1200 Series can cause the following to occur:

• PTFE frits, part number 01018-22707, (purge valve assembly) and column filter blockage causing increased system pressure. Algae appear as white or yellowish-white deposits on filters. Typically black particles from the

**Algae Growth in HPLC Systems** 

normal wear of the piston seals do not cause the PTFE frits to block over short-term usage. Please refer to the section "Exchanging the Purge Valve Frit or the Purge Valve" on page 79 in this manual.

- Short lifetime of solvent filters (bottle head assembly). A blocked solvent filter in the bottle, especially when only partly blocked, is more difficult to identify and may show up as gradient performance problems, intermittent pressure fluctuations etc.
- Algae growth may also be the possible source for failures of the ball valves and other components in the flow path.

### How to Prevent and/or Reduce the Algae Problem

- Always use freshly prepared solvents, especially use demineralized water which was filtered through about 0.2  $\mu m$  filters.
- Never leave mobile phase in the instrument for several days without flow.
- Always discard "old" mobile phase.
- Use the amber solvent bottle (part number 9301-1450) supplied with the instrument for your aqueous mobile phase.
- If possible add a few mg/l sodium azide or a few percent organic solvent to the aqueous mobile phase.

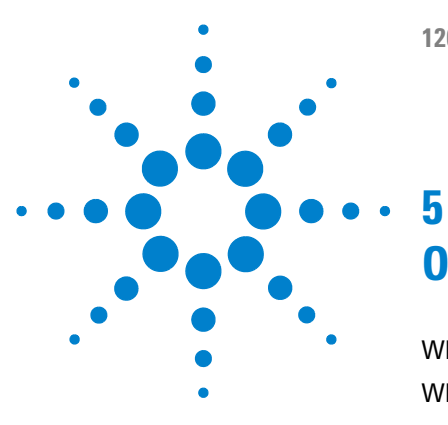

# **Optimiziming Performance**

When to Use a Vacuum Degasser52When to use the Seal Wash Option53When to Use Alternative Seals54Optimize the Compressibility Compensation Setting55

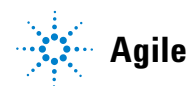

## When to Use a Vacuum Degasser

The pump does not necessarily require degassing. But for the following conditions the vacuum degasser is recommended:

- if your detector is used with maximum sensitivity in the low UV wavelength range,
- if your application requires highest injection precision, or
- if your application requires highest retention-time reproducibility (mandatory at flow rates below 0.5 ml/min).

#### **Operational Hints for the Vacuum Degasser**

If you are using the vacuum degasser for the first time, if the vacuum degasser was switched off for any length of time (for example, overnight), or if the vacuum degasser lines are empty, you should prime the vacuum degasser before running an analysis.

The vacuum degasser can be primed either by drawing solvent through the degasser with a syringe or by pumping with the pump.

Priming the degasser with a syringe is recommended, when:

- vacuum degasser is used for the first time, or vacuum tubes are empty, or
- changing to solvents that are immiscible with the solvent currently in the vacuum tubes.

Priming the vacuum degasser by using the pump at high flow rate  $140 \ge 345 \ge 435$  mm (5.5  $\ge 13.5 \ge 17$  inches) is recommended, when:

- pump was turned off for a length of time (for example, during night) and volatile solvent mixtures are used, or
- solvents have been changed.

For more information see the *User Manual* for the Agilent 1200 Series vacuum degasser.

### When to use the Seal Wash Option

Highly-concentrated buffer solutions will reduce the lifetime of the seals and plungers in your pump. The seal wash option allows to maintain the seal lifetime by flushing the back side of the seal with a wash solvent.

The seal wash option is strongly recommended when buffer concentrations of 0.1 Molar or higher will be used for long time periods in the pump.

The seal wash option can be ordered by quoting part number 01018-68722 (kit contains all parts needed for one pump head). The active seal wash option kit can be ordered by quoting part number G1311-68711.

The seal wash option comprises a support ring, secondary seal, gasket and seal keeper for both plunger sides. A wash bottle filled with water /isopropanol (90/10) should be placed above the pump in the solvent cabinet and gravity will maintain a flow through the pump head removing all possible buffer crystals from the back of the pump seal. For the active seal wash a peristaltic pump is pumping the solvent through the pump head.

#### NOTE

**Running dry is the worst case for a seal and drastically reduces its lifetime**. The seal will build up sticky layers on the surface of the plunger. These sticky layers will also reduce the lifetime of the primary seal. Therefore the tubes of the wash option should always be filled with solvent to prolong the lifetime of the wash seal. Always use a mixture of bidistilled water (90 %) and isopropanol (10 %) as wash solvent. This mixture prevents bacteria growth in the wash bottle and reduces the surface tension of the water.

For information on the installation of the active seal wash option refer to "Installing the Seal Wash Option" on page 88.

5 Optimiziming Performance When to Use Alternative Seals

## When to Use Alternative Seals

The standard seal for the pump can be used for most applications. However applications that use normal phase solvents (for example, hexane) are not suited for the standard seal and require a different seal when used for a longer time in the pump.

For applications that use normal phase solvents (for example, hexane) we recommend the use of the polyethylene seals, part number 0905-1420 (pack of 2). These seals have less abrasion compared to the standard seals.

### NOTE

Polyethylene seals have a limited pressure range 0–200 bar. When used above 200 bar their lifetime will be significantly reduced. **DO NOT** apply the seal wear-in procedure performed with new standard seals at 400 bar.

## **Optimize the Compressibility Compensation Setting**

The compressibility compensation default setting is  $100 \times 10^{-6}$  /bar for the pump. This setting represents an average value. Under normal conditions the default setting reduces the pressure pulsation to values (below 1% of system pressure) that will be sufficient for most applications and for all gradient analyses. For applications using sensitive detectors, the compressibility settings can be optimized by using the values for the various solvents described in Table 8 on page 56. If the solvent in use is not listed in the compressibility tables, when using isocratic mixtures of solvents and if the default settings are not sufficient for your application the following procedure can be used to optimize the compressibility settings.

#### NOTE

When using mixtures of solvents it is not possible to calculate the compressibility of the mixture by interpolating the compressibility values of the pure solvents used in that mixture or by applying any other calculation. In these cases the following empirical procedure has to be applied to optimize your compressibility setting.

- **1** Start the pump with the required flow rate.
- **2** Before starting the optimization procedure, the flow must be stable. Use degassed solvent only. Check the tightness of the system with the pressure test (via Lab Monitoring and Diagonistic Software (LMD)).
- **3** Your pump must be connected to a control software (e.g. ChemStation, EZChrom, OL, etc.) or handheld controller with which the pressure and %-ripple can be monitored, otherwhise connect a signal cable between the pressure output of the pump and a recording device (for example, 339X integrator) and set parameters.

Zero 50%

Att 2^3 Chart

Speed 10 cm/min

- **4** Start the recording device with the plot mode.
- **5** Starting with a compressibility setting of  $10 \times 10^{-6}$  /bar increase the value in steps of 10. Re-zero the integrator as required. The compressibility compensation setting that generates the smallest pressure ripple is the optimum value for your solvent composition.

### **5** Optimiziming Performance

**Optimize the Compressibility Compensation Setting** 

| Solvent (pure)       | Compressibility (10-6/bar) |
|----------------------|----------------------------|
| Acetone              | 126                        |
| Acetonitrile         | 115                        |
| Benzene              | 95                         |
| Carbon tetrachloride | 110                        |
| Chloroform           | 100                        |
| Cyclohexane          | 118                        |
| Ethanol              | 114                        |
| Ethyl acetate        | 104                        |
| Heptane              | 120                        |
| Hexane               | 150                        |
| Isobutanol           | 100                        |
| Isopropanol          | 100                        |
| Methanol             | 120                        |
| 1-Propanol           | 100                        |
| Toluene              | 87                         |
| Water                | 46                         |

#### Table 8 Solvent Compressibility

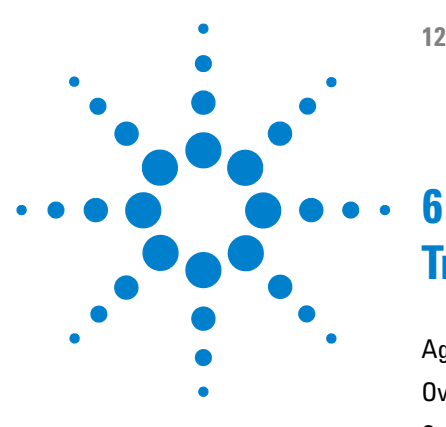

# **Troubleshooting and Diagnostics**

Agilent Lab Advisor Software 58 Overview of the Pump's Indicators and Test Functions 59 Status Indicators 60 Power Supply Indicator 60 Instrument Status Indicator 61 User Interfaces 62

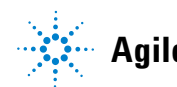

6 Troubleshooting and Diagnostics Agilent Lab Advisor Software

## **Agilent Lab Advisor Software**

The Agilent Lab Advisor Software is a standalone product that can be used with or without data system. Agilent Lab Advisor helps to manage the lab for high quality chromatographic results and can monitor in real time a single Agilent LC or all the Agilent GCs and LCs configured on the lab intranet.

Agilent Lab Advisor provides diagnostic capabilities for all Agilent 1200 Series HPLC modules. This includes tests and calibrations procedures as well as the different injector steps to perform all the maintenance routines.

Agilent Lab Advisor also allows users to monitor the status of their LC instruments. The Early Maintenance Feedback (EMF) feature helps to carry out preventive maintenance. In addition, users can generate a status report for each individual LC instrument. The tests and diagnostic features as provided by the Agilent Lab Advisor Software may differ from the descriptions in this manual. For details refer to the Agilent Lab Advisor help files.

This manual provides lists with the names of Error Messages, Not Ready messages, and other common issues.

## **Overview of the Pump's Indicators and Test Functions**

#### **Status Indicators**

The pump is provided with two status indicators which indicate the operational state (prerun, run, and error states) of the pump. The status indicators provide a quick visual check of the operation of the pump (see "Status Indicators" on page 60).

#### **Error Messages**

In the event of an electronic, mechanical or hydraulic failure, the instrument generates an error message in the user interface. For details on error messages and error handling, please refer to the Agilent Lab Monitor & Diagnostic Software.

#### **Pressure Test**

The pressure test is a quick test designed to determine the pressure tightness of the system. After exchanging flow path components (e.g. pump seals or injection seal), use this test to verify the system is pressure tight up to 400 bar (see Service Manual).

#### Leak Test

The leak test is a diagnostic test designed to determine the pressure tightness of the pump. When a problem with the pump is suspected, use this test to help troubleshoot the pump and its pumping performance. The following sections describe these functions in detail (see Service Manual ). 6 Troubleshooting and Diagnostics Status Indicators

## **Status Indicators**

Two status indicators are located on the front of the module. The lower left one indicates the power supply status, the upper right one indicates the module status.

| Status indicator |                 |
|------------------|-----------------|
|                  |                 |
|                  |                 |
|                  |                 |
|                  | 12314.<br>Sea = |

Power supply indicator

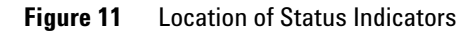

### **Power Supply Indicator**

The power supply indicator is integrated into the main power switch. When the indicator is illuminated (*green*) the power is ON.

When the indicator is off, the module is turned OFF. Otherwhise check power connections, availability of power or check functioning of the power supply.

### **Instrument Status Indicator**

The instrument status indicator indicates one of four possible instrument conditions:

- When the status indicator is *OFF* (and power switch light is ON), the module is in *aprerun* condition, and is ready to begin an analysis.
- A *green* status indicator, indicates the module is performing an analysis (*run* mode).
- A *yellow* indicator indicates a *not-ready* condition. The module is in a not-ready state when it is waiting for a specific condition to be reached or completed (for example, immediately after changing a setpoint), or while a self-test procedure is running.
- An *error* condition is indicated when the status indicator is *red*. An error condition indicates the module has detected an internal problem which affects correct operation of the module. Usually, an error condition requires attention (for example, leak, defective internal components). An error condition always interrupts the analysis.
- A *flashing yellow* status indicator indicates that the module is in its resident mode. Call your local service provider for assistance upon observing this error condition.
- A *flashing red* status indicator indicates a severe error during the *startup* procedure of the module. Call your local service provider for assistance upon observing this error condition.

## **User Interfaces**

Depending on the User Interface, the available test vary. Some descriptions are only available in the Service Manual.

| Test          | ChemStation | Instant Pilot<br>G4208A | Control Module<br>G1323B | Agilent Lab<br>Monitor &<br>Diagnostic<br>Software |
|---------------|-------------|-------------------------|--------------------------|----------------------------------------------------|
| Pressure Test | Yes         | Yes                     | Yes                      | Yes                                                |
| Leak Test     | Yes         | Yes                     | Yes                      | Yes                                                |

 Table 9
 Test Functions available vs. User Interface

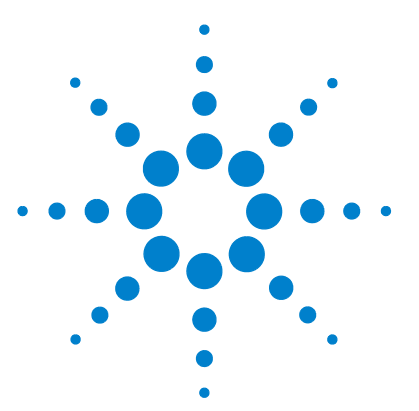

# Maintenance

7

Introduction to Maintenance and Repair 64 Simple Repairs 64 Exchanging Internal Parts 64 Warnings and Cautions 65 Using the ESD Strap 66 Cleaning the Module 66 Early Maintenance Feedback (EMF) 67 EMF Counters 67 Using the EMF Counters 68 Overview of Maintenance and Repair 69 Simple Repairs 71 Checking and Cleaning the Solvent Filter 72 Exchanging the Active Inlet Valve 73 Exchanging the Active Inlet Valve Cartridge 75 Exchanging the Outlet Ball Valve 77 Exchanging the Purge Valve Frit or the Purge Valve 79 Removing the Pump Head Assembly 82 Exchanging the Pump Seals and Seal Wear-in Procedure 83 Exchanging the Plungers 86 Installing the Seal Wash Option 88 Exchanging the Wash Seals 92 Reinstalling the Pump Head Assembly 95 Exchanging the Optional Interface Board 96 Replacing the Module's Firmware 97

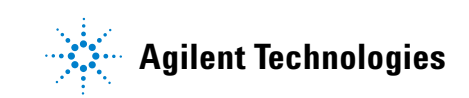

Maintenance Introduction to Maintenance and Repair

7

## Introduction to Maintenance and Repair

### **Simple Repairs**

The module is designed for easy repair. The most frequent repairs such as plunger seal change and purge valve frit change can be done from the front of the module with the module in place in the system stack.

These repairs are described in "Simple Repairs" on page 71.

### **Exchanging Internal Parts**

Some repairs may require exchange of defective internal parts. Exchange of these parts requires removing the module from the stack, removing the covers, and disassembling the module. The security lever at the power input socket prevents that the module cover is taken off when line power is still connected.

7

### Warnings and Cautions

### WARNING

Module is partially energized when switched off, as long as the power cord is plugged in.

Repair work at the module can lead to personal injuries, e.g. shock hazard, when the cover is opened and the module is connected to power.

- → Make sure that it is always possible to access the power plug.
- → Remove the power cable from the instrument before opening the cover.
- → Do not connect the power cable to the Instrument while the covers are removed.

#### Sharp metal edges

#### Sharp-edged parts of the equipment may cause injuries.

→ To prevent personal injury, be careful when getting in contact with sharp metal areas.

### WARNING

WARNING

#### When opening capillary or tube fittings solvents may leak out.

#### The handling of toxic and hazardous solvents and reagents can hold health risks.

→ Please observe appropriate safety procedures (for example, goggles, safety gloves and protective clothing) as described in the material handling and safety data sheet supplied by the solvent vendor, especially when toxic or hazardous solvents are used.

### CAUTION

Electronic boards are static sensitive and should be handled with care so as not to damage them. Touching electronic boards and components can cause electrostatic discharge (ESD).

ESD can damage electronic boards and components.

→ Be sure to hold the board by the edges and do not touch the electrical components. Always use an ESD protection (for example, an ESD wrist strap) when handling electronic boards and components.

#### 7 Maintenance

Introduction to Maintenance and Repair

### **Using the ESD Strap**

Electronic boards are sensitive to electronic discharge (ESD). In order to prevent damage, always use an ESD strap when handling electronic boards and components.

- **1** Unwrap the first two folds of the band and wrap the exposed adhesive side firmly around your wrist.
- **2** Unroll the rest of the band and peel the liner from the copper foil at the opposite end.
- **3** Attach the copper foil to a convenient and exposed electrical ground.

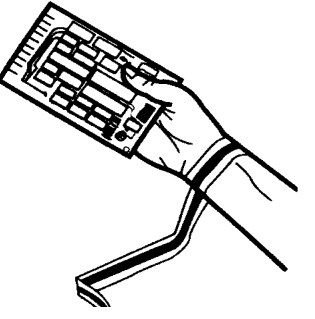

Figure 12 Using the ESD Strap

### **Cleaning the Module**

WARNING

Liquid dripping into the electronic compartment of your module. Liquid in the module electronics can cause shock hazard and damage the module.

- Do not use an exessively damp cloth during cleaning.
- → Drain all solvent lines before opening any fittings.

The module case should be kept clean. Cleaning should be done with a soft cloth slightly dampened with water or a solution of water and a mild detergent. Do not use an excessively damp cloth that liquid can drip into the module.

7

## Early Maintenance Feedback (EMF)

Maintenance requires the exchange of components in the flow path which are subject to mechanical wear or stress. Ideally, the frequency at which components are exchanged should be based on the intensity of usage of the instrument and the analytical conditions, and not on a predefined time interval. The early maintenance feedback (EMF) feature monitors the usage of specific components in the instrument, and provides feedback when the user-settable limits have been exceeded. The visual feedback in the user interface provides an indication that maintenance procedures should be scheduled.

### **EMF Counters**

The pump provides a series of EMF counters for the pump head. Each counter increments with pump use, and can be assigned a maximum limit which provides visual feedback in the user interface when the limit is exceeded. Each counter can be reset to zero after maintenance has been done. The pump provides the following EMF counters:

- Pump Liquimeter
- Pump seal wear

#### **Pump Liquimeter**

The pump liquimeter displays the total volume of solvent pumped by the pump head since the last reset of the counters. The pump liquimeter can be assigned an EMF (maximum) limit. When the limit is exceeded, the EMF flag in the user interface is displayed.

#### **Seal Wear Counters**

The seal wear counters display a value derived from pressure and flow (both contribute to seal wear). The values increment with pump usage until the counters are reset after seal maintenance. Both seal wear counters can be assigned an EMF (maximum) limit. When the limit is exceeded, the EMF flag in the user interface is displayed.

Early Maintenance Feedback (EMF)

### **Using the EMF Counters**

The user-settable EMF limits for the EMF counters enable the early maintenance feedback to be adapted to specific user requirements. The wear of pump components is dependent on the analytical conditions, therefore, the definition of the maximum limits need to be determined based on the specific operating conditions of the instrument.

#### **Setting the EMF Limits**

The setting of the EMF limits must be optimized over one or two maintenance cycles. Initially, no EMF limit should be set. When performance indicates maintenance is necessary, take note of the values displayed by pump liquimeter and seal wear counters. Enter these values (or values slightly less than the displayed values) as EMF limits, and then reset the EMF counters to zero. The next time the EMF counters exceed the new EMF limits, the EMF flag will be displayed, providing a reminder that maintenance needs to be scheduled.

7

## **Overview of Maintenance and Repair**

Figure 13 on page 69 shows the main assemblies of the isocratic pump. The pump head and its parts do require normal maintenance (for example, seal exchange) and can be accessed from the front (simple repairs). Replacing internal parts will require to remove the isocratic pump from its stack and to open the top cover.

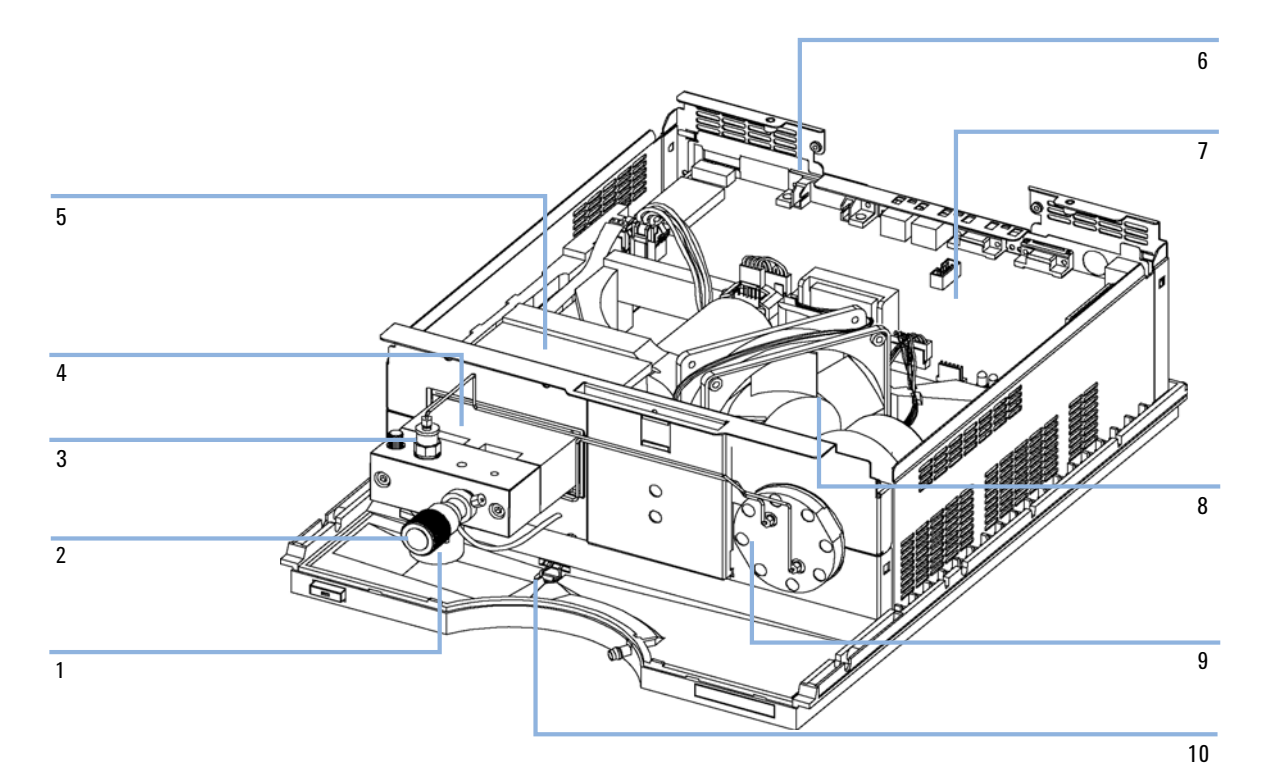

Figure 13 Overview of Repair Procedures

- 1 Active inlet valve, "Exchanging the Active Inlet Valve" on page 73
- 2 Purge valve, "Exchanging the Purge Valve Frit or the Purge Valve" on page 79

### 7 Maintenance

**Overview of Maintenance and Repair** 

| 3  | Outlet ball valve, "Exchanging the Outlet Ball Valve" on page 77 |
|----|------------------------------------------------------------------|
| 4  | Pump head, "Removing the Pump Head Assembly" on page 82          |
| 5  | Pump drive                                                       |
| 6  | Power supply                                                     |
| 7  | LPM board                                                        |
| 8  | Fan                                                              |
| 9  | Damping unit                                                     |
| 10 | Leak sensor                                                      |

## **Simple Repairs**

The procedures described in this section can be done with the isocratic pump in place in the system stack.

| Procedure                                                            | Typical Frequency                                               | Notes                                                                                                    |
|----------------------------------------------------------------------|-----------------------------------------------------------------|----------------------------------------------------------------------------------------------------|
| "Checking and Cleaning the Solvent Filter" on page 72                | lf solvent filter is blocked                                    | Gradient performance problems, intermittent pressure fluctuations                                                        |
| "Exchanging the Active Inlet Valve" on page 73                       | If internally leaking                                           | Pressure ripple unstable, run leak test for verification                                                                 |
| "Exchanging the Outlet Ball Valve" on page 77                        | If internally leaking                                           | Pressure ripple unstable, run leak test for verification                                                                 |
| "Exchanging the Purge Valve Frit or the Purge<br>Valve" on page 79   | If internally leaking                                           | Solvent dripping out of waste outlet when valve closed                                                                   |
| "Exchanging the Purge Valve Frit or the Purge<br>Valve" on page 79   | If the frit shows indication<br>of contamination or<br>blockage | A pressure drop of > 10 bar across the frit<br>(5 ml/min H <sub>2</sub> 0 with purge open) indicates<br>blockage         |
| "Exchanging the Pump Seals and Seal Wear-in<br>Procedure" on page 83 | If pump performance indicates seal wear                         | Leaks at lower pump head side, unstable<br>retention times, pressure ripple<br>unstable — run leak test for verification |
| "Exchanging the Plungers" on page 86                                 | lf scratched                                                    | Seal life time shorter than normally expected — check plungers while changing the seals                                  |
| "Installing the Seal Wash Option" on page 88                         | If seals show indication of<br>leaks                            | Leaks at lower pump head side, loss of wash solvent                                                                      |
| "Exchanging the Optional Interface Board" on page 96                 | If defective                                                    | Error condition, indicated by red status indicator                                                                       |

### **Checking and Cleaning the Solvent Filter**

### CAUTION

Small particles can permanently block the capillaries and valves of the module. Damage of the module.

- → Always filter solvents.
- → Never use the module without solvent inlet filter.

NOTE

If the filter is in good condition the solvent will freely drip out of the solvent tube (hydrostatic pressure). If the solvent filter is partly blocked only very little solvent will drip out of the solvent tube.

#### **Cleaning the Solvent Filter**

| When           | If solvent filter is blocked                                                                                                    |  |
|----------------|----------------------------------------------------------------------------------------------------|--|
| Parts required | # Description                                                                                                    |  |
|                | Concentrated nitric acid (35%)                                                                                                    |  |
|                | Bidistilled water                                                                                                    |  |
|                | 1 Beaker                                                                                                    |  |
| Preparations   | Remove solvent inlet tube from the adapter at the AIV                                                                                               |  |
|                | <b>1</b> Remove the blocked solvent filter from the bottle-head assembly and place it in a beaker with concentrated nitric acid (35%) for one hour. |  |
|                | <b>2</b> Thoroughly flush the filter with bidistilled water (remove all nitric acid, some capillary columns can be damaged by nitric acid).         |  |
|                | <b>3</b> Replace the filter.                                                                                                    |  |
### **Exchanging the Active Inlet Valve**

| When                    | lf i                                                      | nternally leaking (              | backflow)                                                                                                |  |
|-------------------------|-----------------------------------------------------------|----------------------------------|----------------------------------------------------------------------------------------------------|--|
| Tools required          | •                                                         | Wrench 14 mm<br>Pair of Tweezers |                                                                                                    |  |
| Parts required          | #                                                         | Part number                      | Description                                                                                              |  |
|                         | 1                                                         | G1312-60025                      | Active inlet valve body                                                                                  |  |
|                         | 1                                                         | 5062-8562                        | Valve cartridge (400 bar)                                                                                |  |
| Preparations            | Sv                                                        | vitch off pump at t              | ne main power switch and unplug the power cable                                                          |  |
|                         | 1                                                         | Remove the f                     | ront cover.                                                                                              |  |
|                         | 2                                                         | Unplug the ac                    | ctive inlet valve cable from the connector.                                                              |  |
|                         | 3                                                         | Disconnect th<br>may leak out    | ne solvent inlet tube at the inlet valve (be aware that solvent<br>of the tube due to hydrostatic flow). |  |
|                         | <b>4</b> Unscrew the adapter from the active inlet valve. |                                  |                                                                                                    |  |
|                         | 5                                                         | Using a 14 m<br>from pump he     | m wrench loosen the active inlet valve and remove the valve ead.                                         |  |
| Active inlet valve body |                                                           |                                  |                                                                                                    |  |
| Valve cartridge         |                                                           |                                  | $\bigcirc$                                                                                               |  |

Figure 14 Active Inlet Valve Assembly

**6** Insert the new valve into the pump head. Using the 14 mm wrench turn the nut until it is hand tight.

- **7** Position the valve so that the solvent inlet tube connection points towards the front.
- 8 Using the 14 mm wrench tighten the nut by turning the valve in its final position (not more than a quarter turn).
- **9** Reconnect the adapter at the active inlet valve.
- **10** Reconnect the solvent inlet tube to the adapter. Reconnect the active inlet valve cable to the connector in the Z-panel.
- **11** Reinstall the front cover.

**NOTE** After an exchange of the valve it may take several ml of pumping with the solvent used in the current application, before the flow stabilizes at a %-ripple as low as it used to be when the system was still working properly.

### **Exchanging the Active Inlet Valve Cartridge**

| When           | lf i | If internally leaking (backflow) |                                                  |  |
|----------------|------|----------------------------------|--------------------------------------------------|--|
| Tools required | •    | Wrench 14 mm<br>Pair of Tweezers | 3                                                |  |
| Parts required | #    | Part number                      | Description                                      |  |
|                | 1    | G1312-60025                      | Active inlet valve body                          |  |
|                | 1    | 5062-8562                        | Valve cartridge (400 bar)                        |  |
| Preparations   | Svi  | vitch off pump at                | the main power switch and unplug the power cable |  |

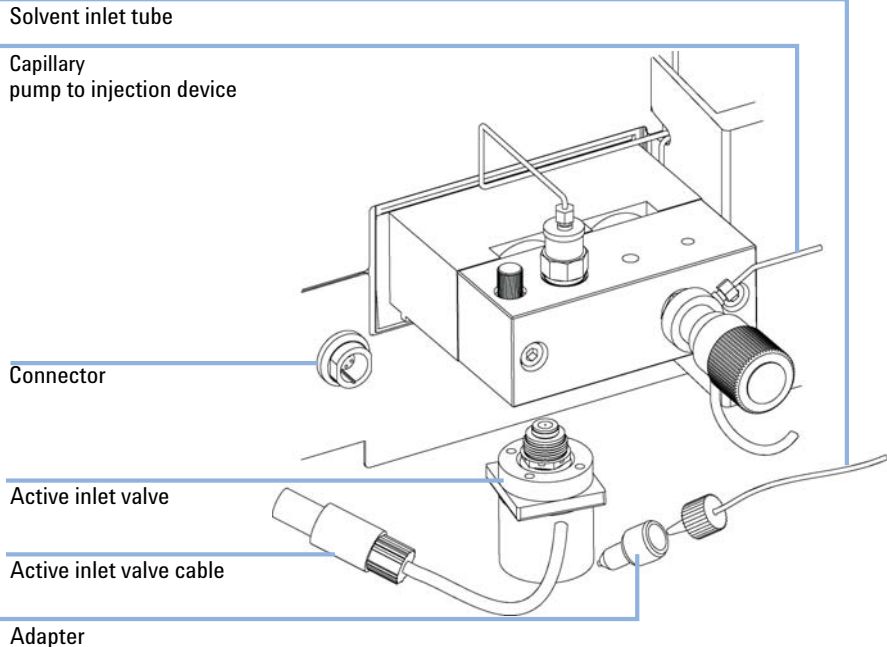

#### Auapter

Figure 15 Exchanging the Active Inlet Valve

- **1** Remove the front cover.
- **2** Unplug the active inlet valve cable from the connector.

- **3** Disconnect the solvent inlet tube at the inlet valve (be aware that solvent may leak out of the tube due to hydrostatic flow).
- **4** Unscrew the adapter from the active inlet valve.
- **5** Using a 14 mm wrench loosen the active inlet valve and remove the valve from pump head.
- **6** Using a pair of tweezers remove the valve cartridge from the actuator assembly.
- 7 Before inserting the new valve cartridge clean the area in the actuator assembly. Flush the cartridge area thoroughly with alcohol.
- **8** Insert a new valve cartridge into the actuator assembly (make sure the valve cartridge is fully inserted into the actuator assembly).
- **9** Insert the valve into the pump head. Using the 14 mm wrench turn the nut until it is hand tight.
- **10** Position the valve so that the solvent inlet tube connection points towards the front.
- **11** Using the 14 mm wrench tighten the nut by turning the valve in its final position (not more than a quarter turn).
- 12 Reconnect the adapter at the active inlet valve.
- **13** Reconnect the solvent inlet tube to the adapter. Reconnect the active inlet valve cable to the connector in the Z-panel.
- 14 Reinstall the front cover.

NOTE

After an exchange of the valve cartridge it may take several ml of pumping with the solvent used in the current application, before the flow stabilizes at a %-ripple as low as it used to be when the system was still working properly.

### **Exchanging the Outlet Ball Valve**

| When           | If internally leaking                                        |                                                                                                    |
|----------------|--------------------------------------------------------------|----------------------------------------------------------------------------------------------------|
| Tools required | <ul><li>Wrench 1/4 inch</li><li>Wrench 14 mm</li></ul>       |                                                                                                    |
| Parts required | # Part number                                                | Description                                                                                                    |
|                | 1 G1311-60012                                                | Outlet ball valve                                                                                                    |
| Preparations   | <ul><li>Switch off pump a</li><li>Remove the front</li></ul> | t the main power switch<br>cover                                                                                                    |
| NOTE           | Before exchanging<br>5 – 10 minutes. Pla                     | the outlet ball valve you can try to clean it in a sonic bath for<br>ce the valve in an upright position in a small beaker with alcohol. |

- 1 Using a 1/4 inch wrench disconnect the valve capillary from the outlet ball valve.
- **2** Using the 14 mm wrench loosen the valve and remove it from the pump body.
- **3** Check that the new valve is assembled correctly and that the gold seal is present (if the gold seal is deformed, it should be replaced).

| Valve body  |                                   |      |
|-------------|-----------------------------------|------|
|             | ()                                |      |
| Gold seal   | <u> </u>                          |      |
| Plastic cap |                                   | I.C. |
|             | Figure 16 Outlet Ball Valve Parts |      |

### 7 Maintenance

**Simple Repairs** 

- **4** Reinstall the outlet ball valve and tighten the valve.
- **5** Reconnect the valve capillary.

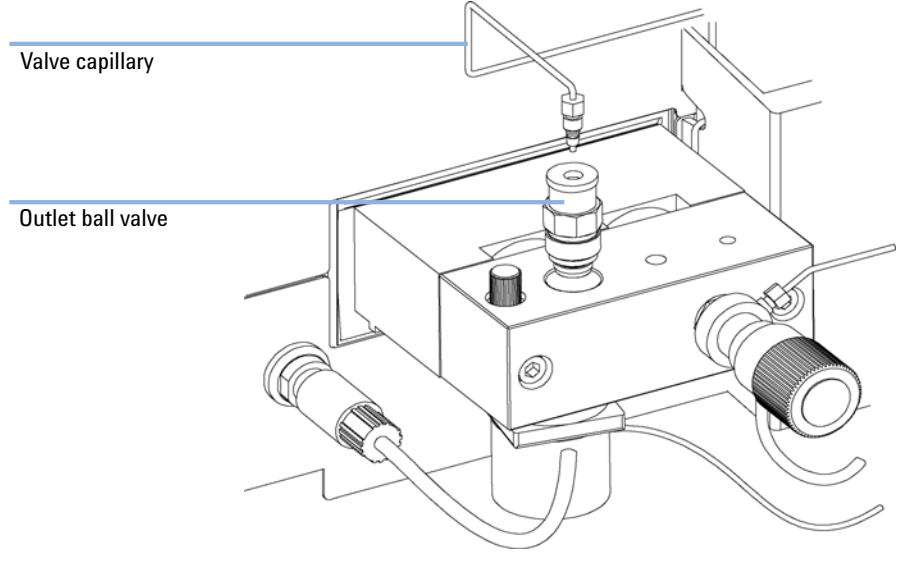

Figure 17 Exchanging the Outlet Ball Valve

# Exchanging the Purge Valve Frit or the Purge Valve

| When           | Frit – when plunger seals are exchanged or when contaminated or blocked (pressure drop of > 10 bar across the frit at a flow rate of 5 ml/min of H <sub>2</sub> 0 with purge valve opened) |                                                              |  |
|----------------|----------------------------------------------------------------------------------------------------|--------------------------------------------------------------|--|
|                | Purge valve – if inte                                                                                                    | nally leaking                                                |  |
| Tools required | <ul> <li>Wrench 1/4 inch</li> <li>Wrench 14 mm</li> <li>Pair of tweezers</li> </ul>                                                                                                    | or toothpick                                                 |  |
| Parts required | # Part number                                                                                                    | Description                                                  |  |
|                | 5 01018-22707                                                                                                    | PTFE frit (pack of 5)                                        |  |
|                | 1 G1311-60009                                                                                                    | Purge valve                                                  |  |
| Preparations   | <ul><li>Switch off pump</li><li>Remove the fron</li></ul>                                                                                                    | at the main power switch<br>t cover                          |  |
|                | <b>1</b> Using a 1/4 is valve.                                                                                                    | nch wrench disconnect the pump outlet capillary at the purge |  |
|                | <b>2</b> Disconnect the pressure.                                                                                                    | he waste tube. Beware of leaking solvents due to hydrostatic |  |
|                | <b>3</b> Using the 14                                                                                                    | mm wrench unscrew the purge valve and remove it.             |  |
|                | 4 Remove the p                                                                                                    | plastic cap with the gold seal from the purge valve.         |  |

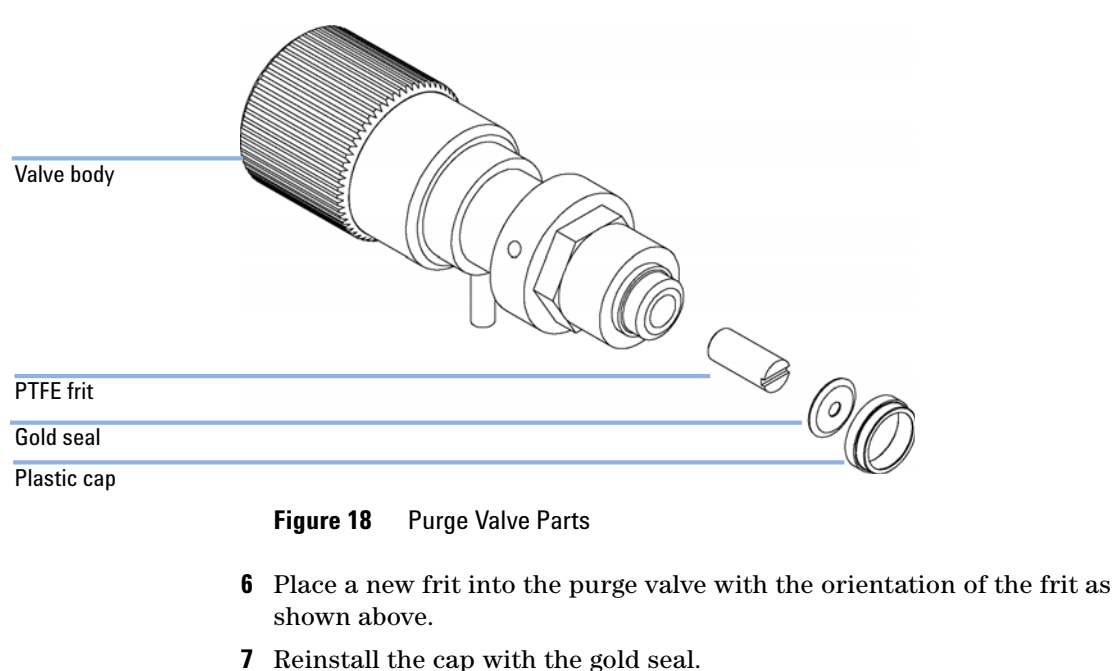

**5** Using a pair of tweezers or a toothpick remove the frit.

NOTE

Before reinstallation always check the gold seal. A deformed seal should be exchanged.

**8** Insert the purge valve into the pump head and locate the pump outlet capillary and the waste tube as shown in Figure 19 on page 81.

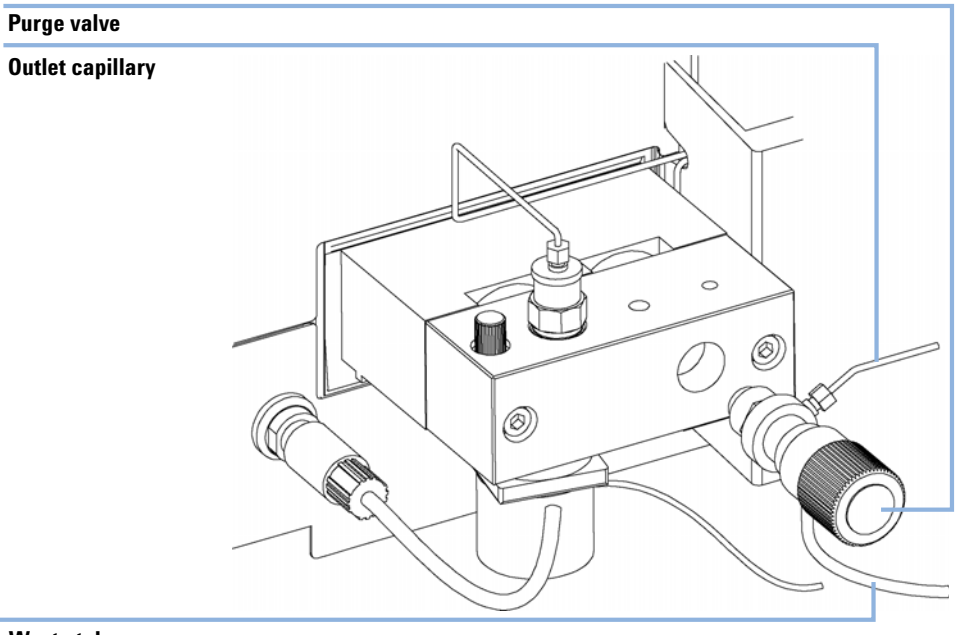

#### **9** Tighten the purge valve and reconnect outlet capillary and waste tubing.

Waste tube

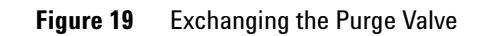

### **Removing the Pump Head Assembly**

| When           | <ul> <li>Exchanging the seals</li> <li>Exchanging the plungers</li> <li>Exchanging seals of the seal wash option</li> </ul> |  |
|----------------|----------------------------------------------------------------------------------------------------|--|
| Tools required | <ul> <li>Wrench 1/4 inch</li> <li>4-mm hexagonal key</li> </ul>                                                             |  |
| Preparations   | Switch off pump at the main power switch and unplug the power cable                                                         |  |
| CAUTION        | Damage of the pump drive                                                                                                    |  |
|                | Starting the pump when the pump head is removed may damage the pump drive.                                                  |  |
|                | → Never start the pump when the pump head is removed.                                                                       |  |

- **1** Remove the front cover.
- **2** Disconnect the Active Inlet Valve cable.
- **3** Using a 1/4 inch wrench remove the outlet capillary.

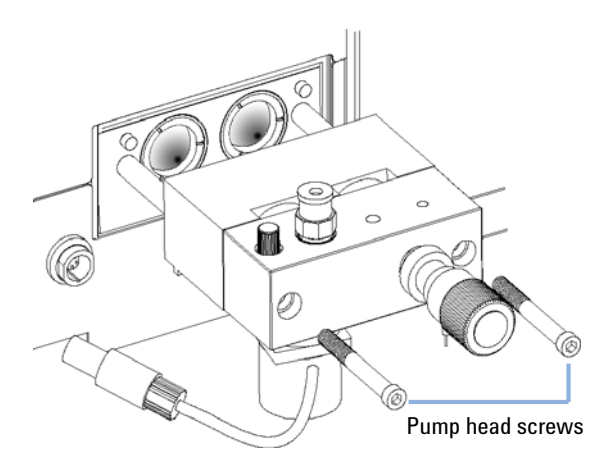

- **4** Disconnect the capillary from the Outlet Ball Valve.
- 5 Remove the waste tubing and disconnect the Active Inlet Valve tubing.
- **6** Remove the capillary at the bottom of the Pumphead.
- 7 Using a 4 mm hexagonal key, stepwise loosen the two Pumphead screws and remove the Pumphead from the Pump Drive.

# **Exchanging the Pump Seals and Seal Wear-in Procedure**

| When                                                                                   | Seal leaking, if indica                                                                                                    | ated by the results of the leak test.                                                                                                    |
|----------------------------------------------------------------------------------------|----------------------------------------------------------------------------------------------------|----------------------------------------------------------------------------------------------------|
| Tools required                                                                         | <ul><li>Wrench 1/4 inch</li><li>4-mm hexagonal</li></ul>                                                                                                    | key                                                                                                    |
| Parts required                                                                         | <ul><li><i>#</i> Part number</li><li>2 5063-6589</li></ul>                                                                                                    | <b>Description</b><br>standard Seals (pack of 2) <i>or</i>                                                                                             |
|                                                                                        | 0905-1420                                                                                                    | Seals (pack of 2) for normal phase applications                                                                                                    |
|                                                                                        | 1 0100-1847                                                                                                    | For the seal wear-in procedure: Adapter AIV to inlet tube                                                                                              |
|                                                                                        | 1 5022-2159                                                                                                    | Restriction capillary                                                                                                    |
| Preparations                                                                           | <ul> <li>Switch off pump</li> <li>Remove the front</li> <li>"Removing the Proving the Prov</li></ul> | at the main power switch<br>a cover<br>ump Head Assembly" on page 82                                                                                   |
| 1 Place the pump hea<br>screw (two revolut<br>of the assembly ca<br>the plunger housin | ad on a flat surface. Lo<br>ions) and while holding<br>refully pull the pump h<br>g.                                                                                                    | Dosen the lock<br>g the lower half<br>lead away from2Remove the support rings from the plunger housing and<br>lift the housing away from the plungers. |
| Pump head                                                                              |                                                                                                    | Support ring                                                                                                    |
| Lock screw Plunger housing                                                             |                                                                                                    | Plunger housing<br>Plunger                                                                                                    |

#### 7 Maintenance

**Simple Repairs** 

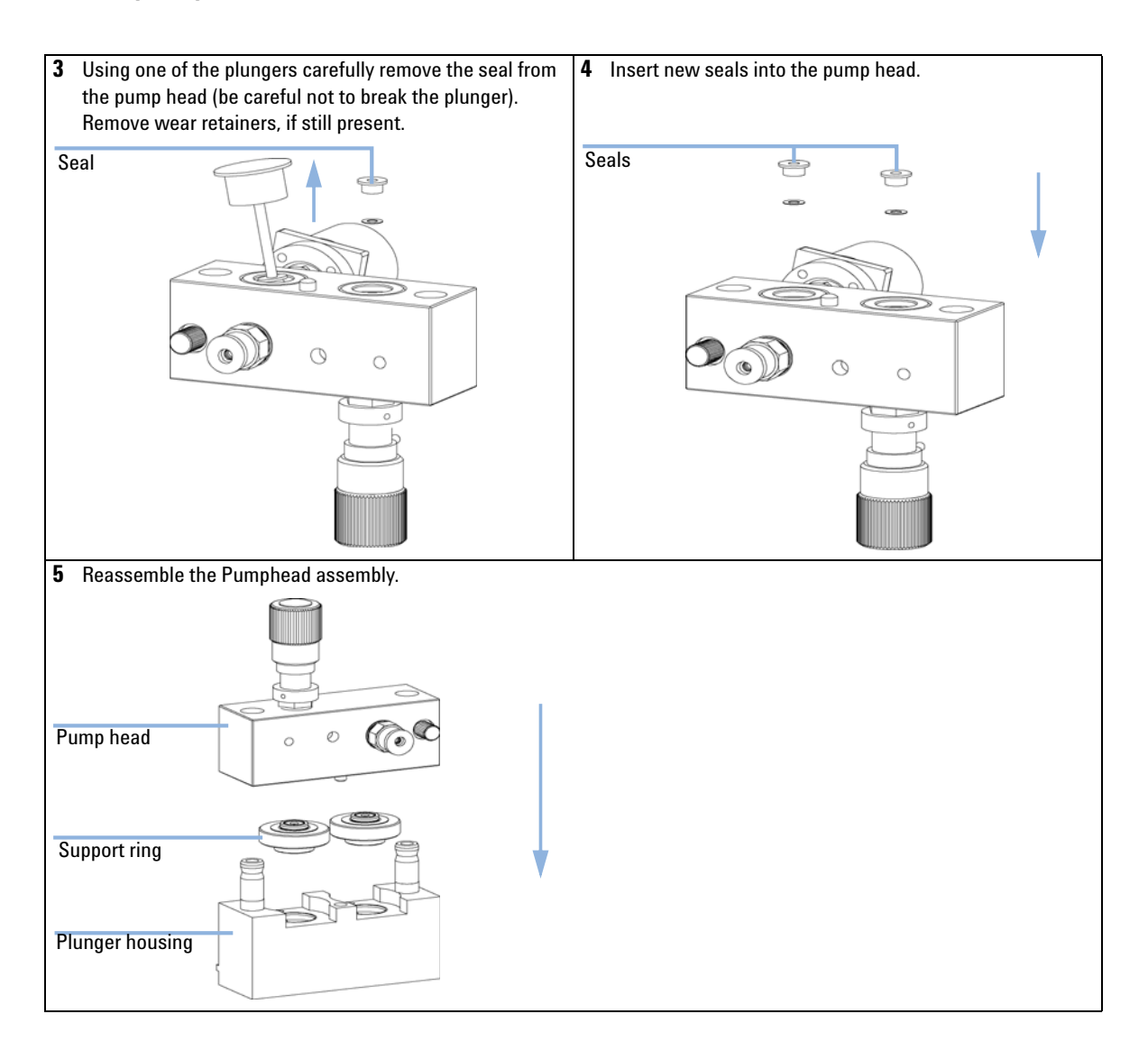

#### **Seal Wear-in Procedure**

#### NOTE

This procedure is required for standard seals only (5063-6589), but it will definitely damage the normal phase application seals (0905-1420).

- 1 Place a bottle with 100 ml of isopropanol in the solvent cabinet and place the tubing (including bottle head assembly) of the pump head that is supposed to be worn-in into the bottle.
- **2** Screw the adapter (0100-1847) to the AIV and connect the inlet tube from the bottle head directly to it.
- **3** Connect the restriction capillary (5022-2159) to the purge valve. Insert its other end into a waste container.
- **4** Open the purge valve and purge the system for 5 minutes with isopropanol at a flow rate of 2 mL/min.
- 5 Close the purge valve, set the flow to a rate adequate to achieve a pressure of 350 bar. Pump 15 minutes at this pressure to wear in the seals. The pressure can be monitored at your analog output signal, with the handheld controller, Chemstation or any other controlling device connected to your pump.
- **6** Turn OFF the pump, slowly open the purge valve to release the pressure from the system, disconnect the restriction capillary and reconnect the outlet capillary at the purge valve and the connecting tube from solvent selection valve (if installed) to the AIV.
- 7 Rinse your system with the solvent used for your next application.

### **Exchanging the Plungers**

| When           | Wh                                                           | en scratched                          |                                  |
|----------------|--------------------------------------------------------------|---------------------------------------|----------------------------------|
| Tools required | <ul><li>Wrench 1/4 inch</li><li>4-mm hexagonal key</li></ul> |                                       |                                  |
| Parts required | #<br>1                                                       | <b>Part number</b><br>5063-6586       | <b>Description</b><br>Plunger    |
| Preparations   | •                                                            | Switch off pump a<br>Remove the front | t the main power switch<br>cover |

• "Removing the Pump Head Assembly" on page 82

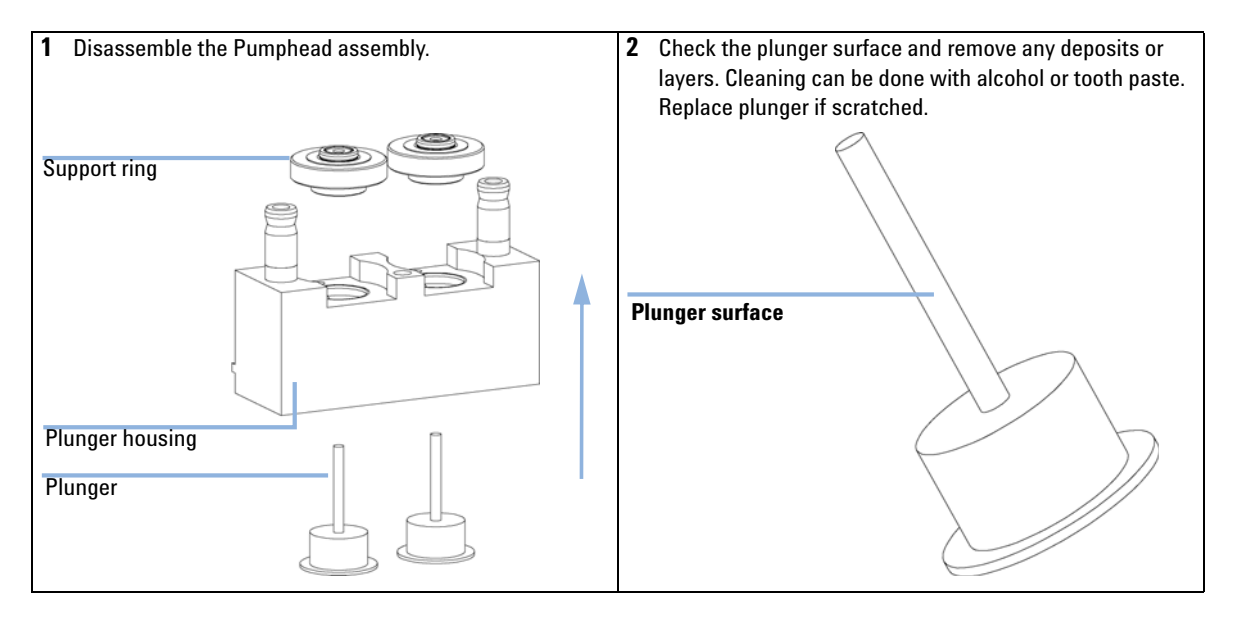

#### Maintenance 7 Simple Repairs

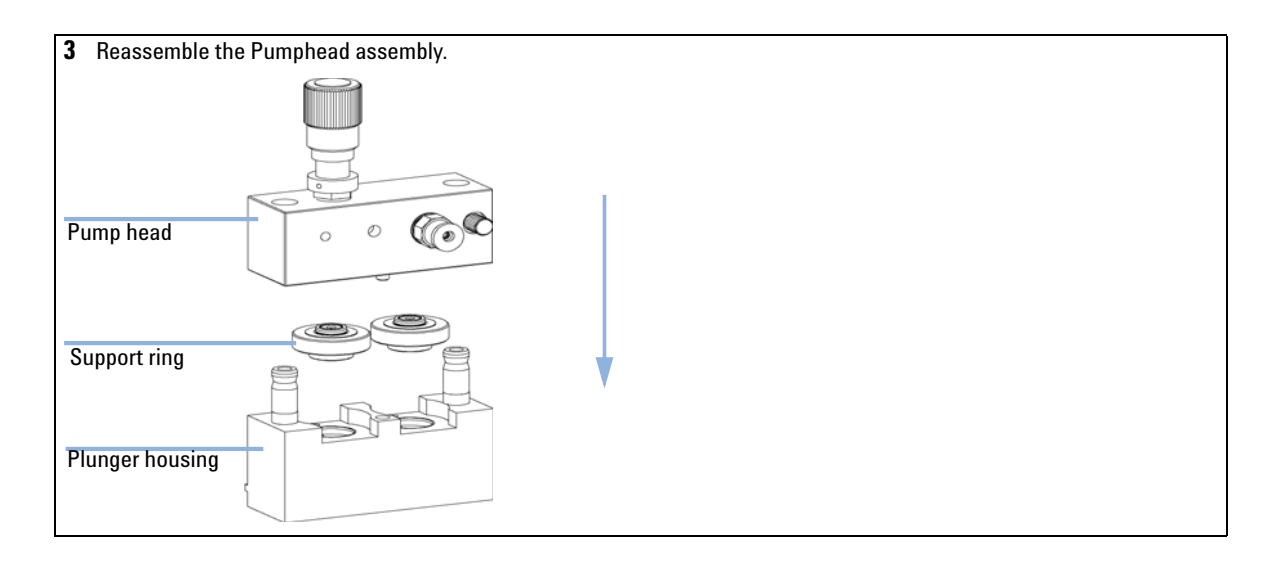

### **Installing the Seal Wash Option**

| When           | W                                            | When installing seal wash option                                        |                                                            |  |  |
|----------------|----------------------------------------------|-------------------------------------------------------------------------|------------------------------------------------------------|--|--|
| Tools required | •                                            | <ul><li> 4-mm hexagonal key</li><li> Screwdriver Pozidrive #1</li></ul> |                                                            |  |  |
| Parts required | #                                            | Part number                                                             | Description                                                |  |  |
|                | 1                                            | G1311-68711                                                             | Active Seal Wash Option kit (Isocratic or Quaternary pump) |  |  |
|                | 1                                            | G1312-68711                                                             | Active Seal Wash Option kit (Binary pump)                  |  |  |
| Preparations   | Switch off the pump at the main power switch |                                                                         |                                                            |  |  |
|                | •                                            | Remove the front cover                                                  |                                                            |  |  |
|                | Kemove the top cover and toam                |                                                                         |                                                            |  |  |

**1** By using a screwdriver remove the metal plug in the z-panel.

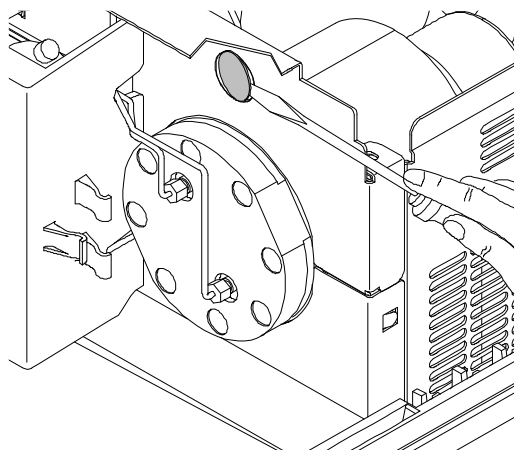

Figure 20 Removing the metal plug from the z-panel

- **2** Insert the socket, delivered with the Seal Wash pump assembly, into the hole on the z-panel.
- **3** Guide the wire of the active seal wash assembly through the hole and screw it onto the z-panel.

**4** Guide the wire over the fan and plug the connector onto the mainboard connector P7.

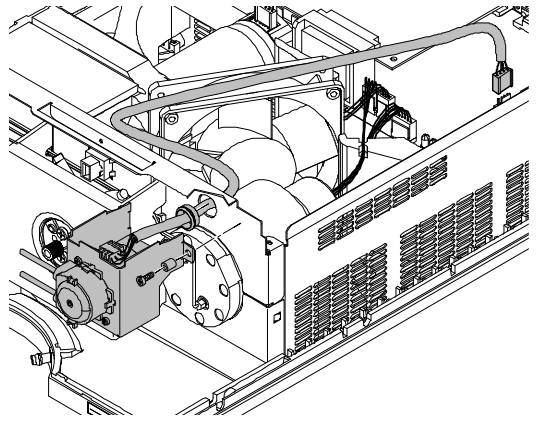

Figure 21 Wire connected to the mainboard.

- **5** Replace the foam and top cover.
- **6** Disconnect all capillaries and tubes from the pump head and disconnect the active inlet valve cable.
- 7 Using a 4-mm hexagonal key stepwise loosen and remove the two pump head screws and remove the pump head from the pump drive
- 8 Place the pump head, on the backside of the plungerhousing, on a flat surface. Loosen the lock screw (two revolutions) and while holding the lower half of the assembly carefully pull the pump head away from the plunger housing.
- **9** Remove the support rings from the plunger housing and lift the housing away from the plungers.

**10** Install the support ring assembly from the active seal wash option kit into the plunger housing.

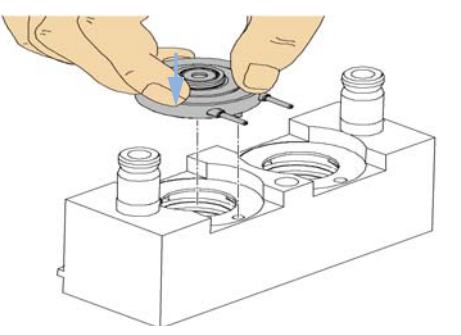

Figure 22 Inserting the active seal wash support rings.

- **11** Place the support rings on the plunger housing (plungers not installed) and snap the pump head and plunger housing together.
- 12 Insert the plungers and carefully press them into the seal.
- **13** Tighten the lock screw.
- 14 Slide the pump head assembly onto the metering drive. Apply a small amount of pump head grease (part number 79846-65501) to the pumphead screws and the balls of the spindle drive. Tighten the pumphead screws stepwise with increasing torque
- **15** Reconnect all capillaries, tubes and the active inlet valve cable to its connector.
- 16 Route the wash inlet tube into a bottle filled with a mixture of distilled water and isopropanol (90/10) and place the bottle above the pump in the solvent cabinet.

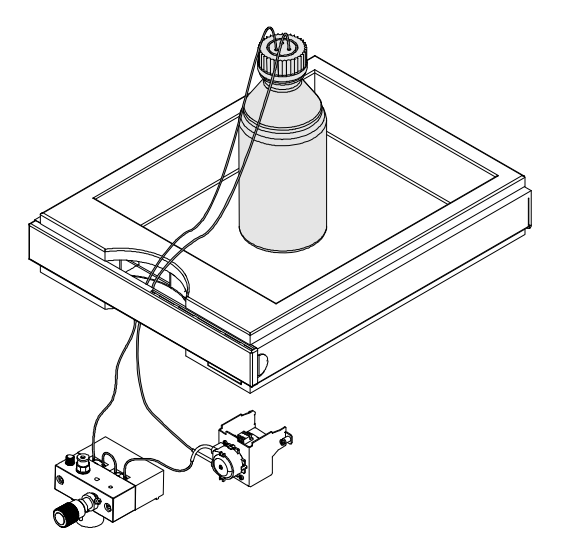

**17** Route the outlet of the wash tube into a waste container.

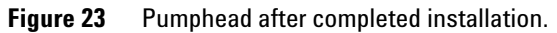

### **Exchanging the Wash Seals**

| When           | When maintaining seal wash option          |                 |                               |  |  |
|----------------|--------------------------------------------|-----------------|-------------------------------|--|--|
| Tools required | • 4-mm hexagonal key                       |                 |                               |  |  |
| Parts required | #                                          | Part number     | Description                   |  |  |
|                | 1                                          | 0905-1175       | Wash seal                     |  |  |
|                | 6                                          | 5062-2484       | Gasket, seal wash (pack of 6) |  |  |
| Preparations   | • Switch off pump at the main power switch |                 |                               |  |  |
|                | •                                          | Remove the from | nt cover                      |  |  |

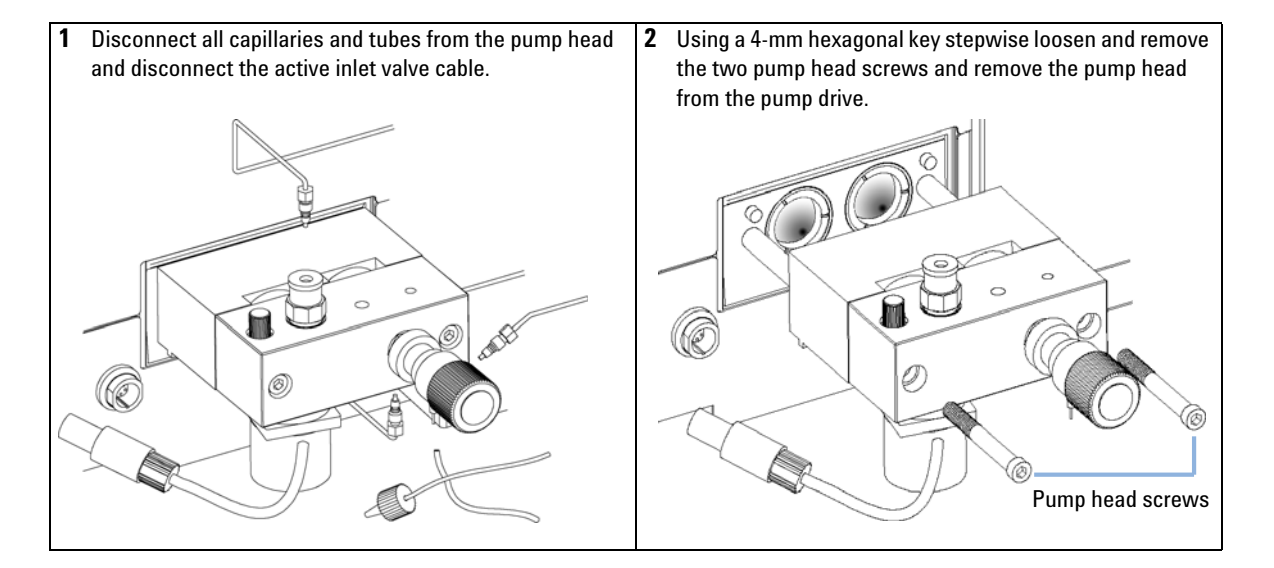

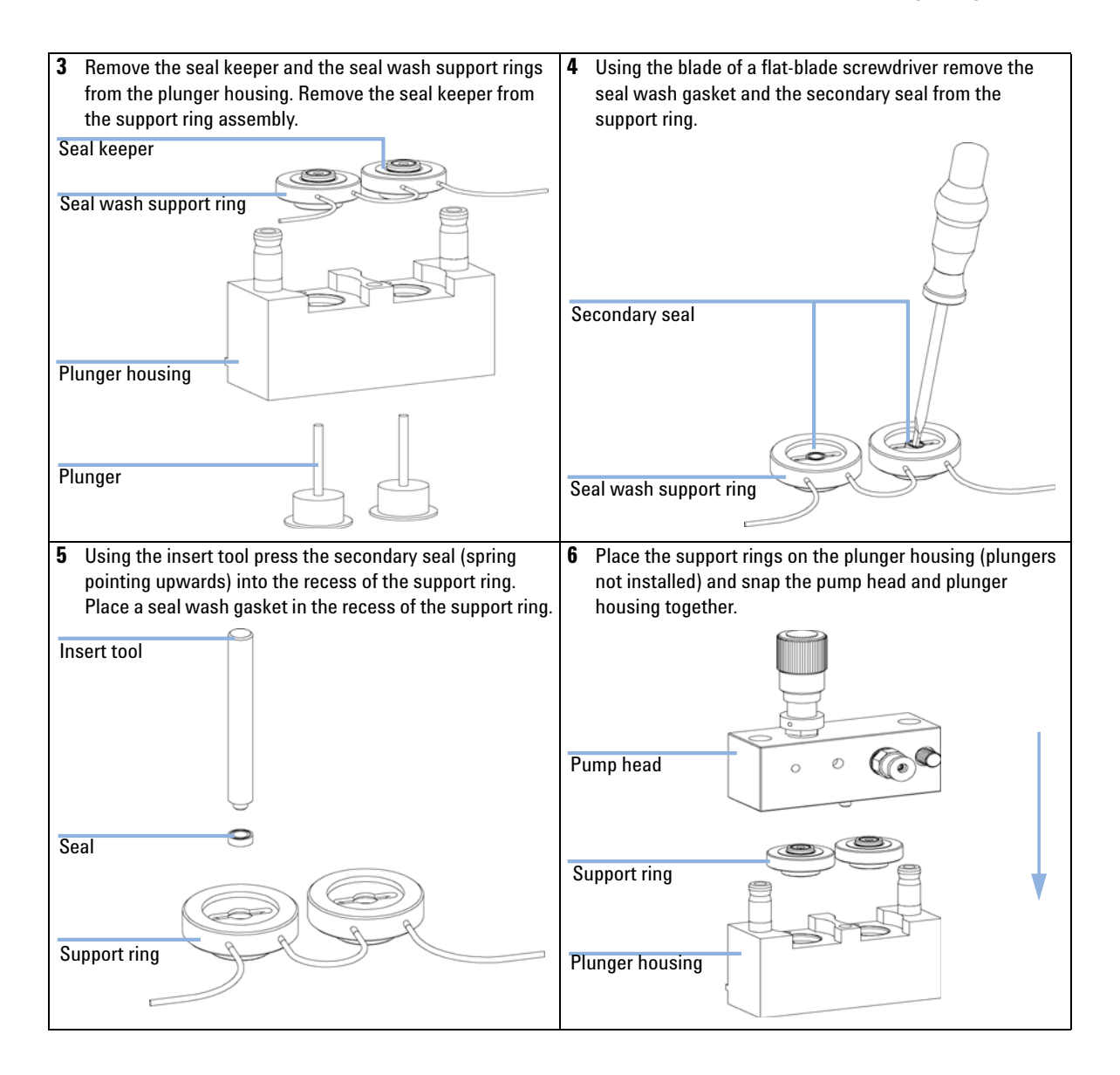

#### 7 Maintenance

**Simple Repairs** 

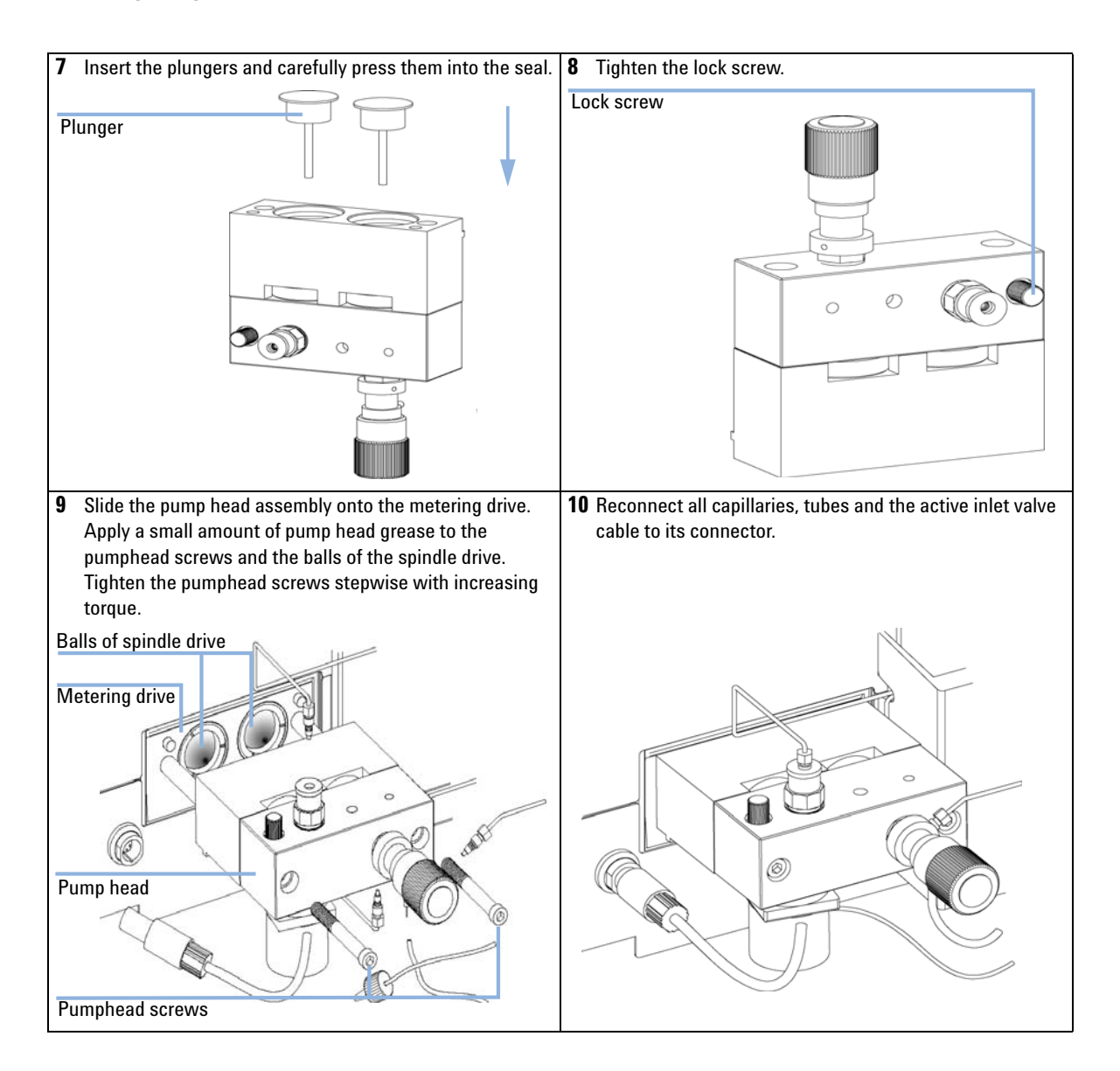

### **Reinstalling the Pump Head Assembly**

| When           | When reassem | When reassembling the pump |  |  |
|----------------|--------------|----------------------------|--|--|
| Tools required | • 4-mm hexa  | gonal key                  |  |  |
| Parts required | #            | Description                |  |  |
|                | 79846-65501  | Pump head grease           |  |  |
|                |              |                            |  |  |

- **1** Apply a small amount of grease on the back of the pistons.
- **2** Slide the Pumphead Assembly onto the Pumpdrive.
- **3** Using a 4 mm hexagonal key tighten the Pumphead screws stepwise with increasing torque.

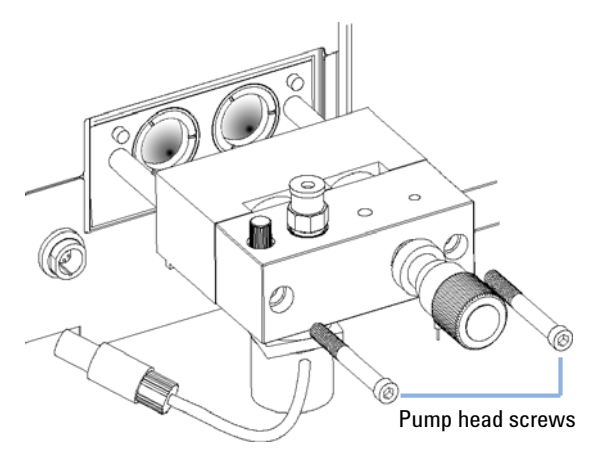

- **4** Reconnect the capillaries, tubing and the Active Inlet Valve cable to the connector.
- **5** Reinstall the front cover.

# **Exchanging the Optional Interface Board**

| When                  | Board defective                                                                                                    |  |  |  |  |
|-----------------------|----------------------------------------------------------------------------------------------------|--|--|--|--|
| Parts required        | # Part number     Description       1     G1351-68701                                                                                                    |  |  |  |  |
| CAUTION               | Electronic boards are static sensitive and should be handled with care so as not to damage them. Touching electronic boards and components can cause electrostatic discharge (ESD).                       |  |  |  |  |
|                       | ESD can damage electronic boards and components.                                                                                                    |  |  |  |  |
|                       | → Be sure to hold the board by the edges and do not touch the electrical components.<br>Always use an ESD protection (for example, an ESD wrist strap) when handling<br>electronic boards and components. |  |  |  |  |
|                       | <b>1</b> Switch off the pump at the main power switch, unplug the pump from line power.                                                                                                    |  |  |  |  |
|                       | <b>2</b> Disconnect cables from the interfaceboard connectors.                                                                                                    |  |  |  |  |
|                       | <b>3</b> Loosen the screws. Slide out the interface board from the pump.                                                                                                    |  |  |  |  |
|                       | <ul><li>4 Install the new interface board. Secure screws.</li><li>5 Reconnect the cables to the board connector.</li><li>6 Reconnect the pump to line power.</li></ul>                                    |  |  |  |  |
|                       |                                                                                                    |  |  |  |  |
|                       |                                                                                                    |  |  |  |  |
|                       |                                                                                                    |  |  |  |  |
| BCD (Interface) board | The state of the                                                                                                    |  |  |  |  |

Figure 24 Exchanging the Interface Board

# **Replacing the Module's Firmware**

| When           | <ul> <li>The installation of newer firmware might be necessary</li> <li>if a newer version solves problems of older versions or</li> <li>to keep all systems on the same (validated) revision.</li> </ul>                                    |  |
|----------------|----------------------------------------------------------------------------------------------------|--|
|                | <ul> <li>The installation of older firmware might be necessary</li> <li>to keep all systems on the same (validated) revision or</li> <li>if a new module with newer firmware is added to a system or</li> </ul>                              |  |
|                | <ul> <li>if third part control software requires a special version.</li> </ul>                                                                                                    |  |
| Tools required | <ul> <li>LAN/RS-232 Firmware Update Tool or</li> <li>Agilent Lab Monitor &amp; Diagnostic Software (LMD)</li> <li>Instant Pilot G4208A (only if supported by module)</li> <li>Control Module G1323B (only if supported by module)</li> </ul> |  |
| Parts required | Description                                                                                                    |  |
|                | Firmware, tools and documentation from Agilent web site                                                                                                    |  |
| Preparations   | Read update documentation provided with the Firmware Update Tool.                                                                                                    |  |
|                | To upgrade/downgrade the module's firmware the following steps have to be performed:                                                                                                    |  |
|                | 1 Download the required module firmware, the latest LAN/RS-232 FW Update Tool and the documentation from the Agilent web.                                                                                                    |  |
|                | <ul> <li>http://www.chem.agilent.com/scripts/cag_firmware.asp.</li> </ul>                                                                                                    |  |
|                | <b>2</b> Load the firmware into the module as described in the documentation.                                                                                                    |  |
| NOTE           | Due to a different hardware platform, there is no way to convert a G1314D VWD and the G1314E VWD SL Plus to a G1314A/B VWD or G1314C VWD SL.                                                                                                 |  |

7 Maintenance Simple Repairs

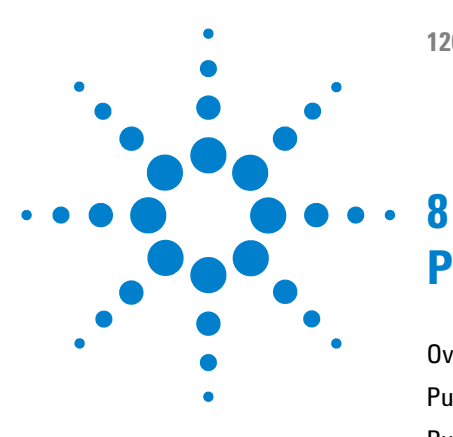

# **Parts and Materials for Maintenance**

Overview of Main Assemblies 100 Pump Head Assembly 104 Pump Head Assembly with Seal Wash Option 106 Outlet Ball Valve Assembly 108 Purge Valve Assembly 109 Active Inlet Valve Assembly 110 Accessory Kit G1311-68705 111 Seal Wash Option Kit G1311-68711 112

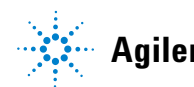

8 Parts and Materials for Maintenance Overview of Main Assemblies

### **Overview of Main Assemblies**

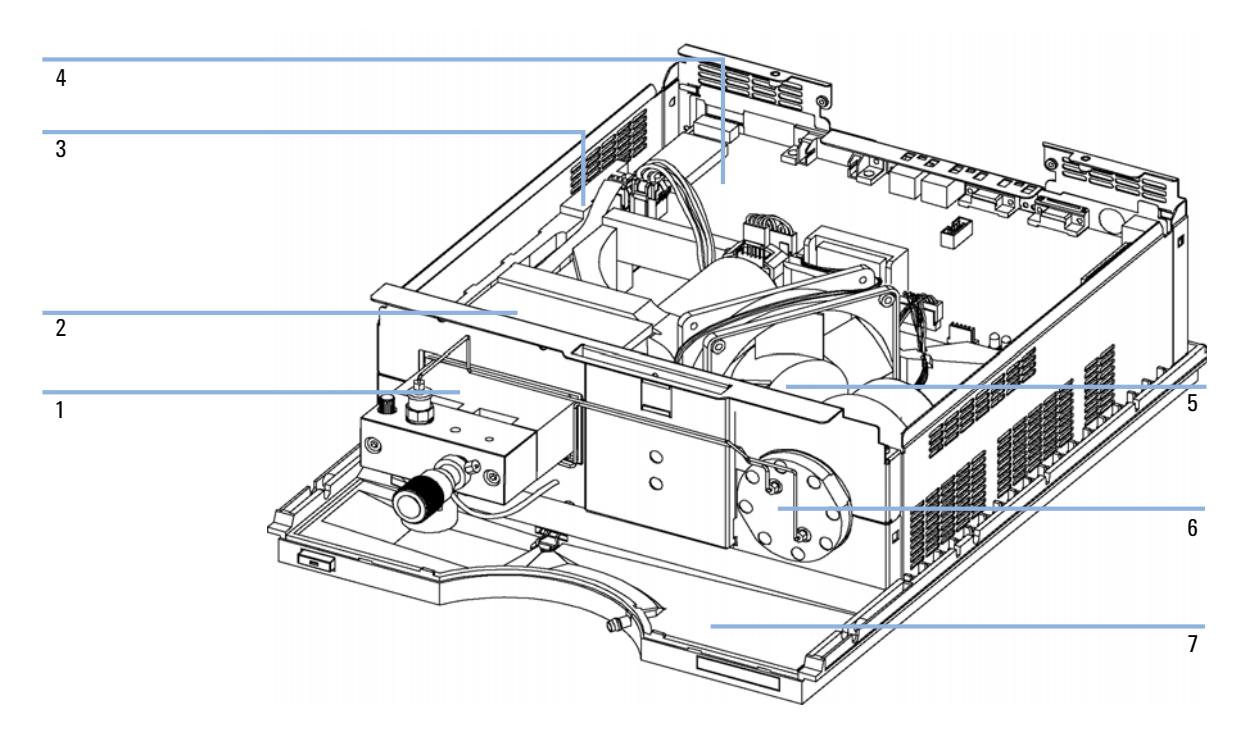

Figure 25 Overview of Main Assemblies (Front View)

| ltem | Description                                                         | Part Number                |
|------|---------------------------------------------------------------------|----------------------------|
| 1    | Pump head, see "Pump Head Assembly" on page 104                     | G1311-60004                |
| 2    | Pump drive assembly<br>Exchange assembly — pump drive               | G1311-60001<br>G1311-69001 |
| 3    | Cable assembly — AIV to main board                                  | G1311-61601                |
| 4    | Low-pressure pump main board (LPM)<br>Exchange assembly — LPM board | G1311-66520<br>G1311-69520 |
| 5    | Fan assembly                                                        | 3160-1016                  |
| 6    | Damping unit                                                        | 79835-60005                |
| 7    | Leak pan — pump                                                     | 5042-8590                  |

 Table 11
 Repair Parts — Pump Housing and Main Assemblies (Front View)

#### 8 Parts and Materials for Maintenance

**Overview of Main Assemblies** 

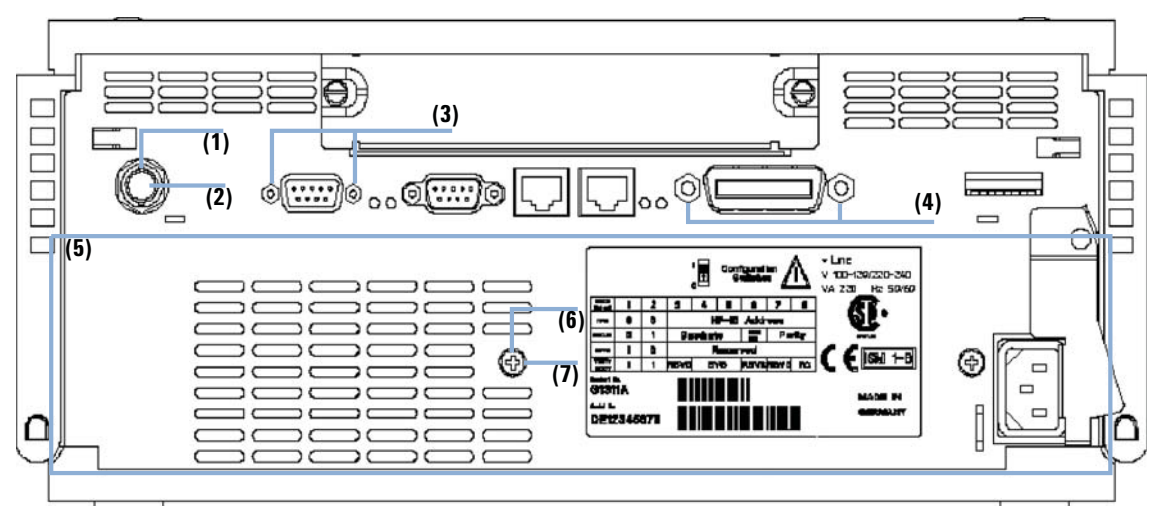

Figure 26 Overview of Main Assemblies (Rear View)

| ltem | Description                       | Part Number |
|------|-----------------------------------|-------------|
| 1    | Nut M14 — analog output           | 2940-0256   |
| 2    | Washer — analog output            | 2190-0699   |
| 3    | Standoff — remote connector       | 1251-7788   |
| 4    | Standoff — GPIB connector         | 0380-0643   |
| 5    | Power supply (behind rear panel)  | 0950-2528   |
| 6    | Screw, M4, 7 mm lg — power supply | 0515-0910   |
| 7    | Washer — power supply             | 2190-0409   |

 Table 12
 Repair Parts - Pump Housing and Main Assemblies (Rear View)

8 Parts and Materials for Maintenance Pump Head Assembly

# **Pump Head Assembly**

| ltem | Description                                                            | Part Number            |
|------|------------------------------------------------------------------------|------------------------|
|      | Complete assembly, including items marked with *                       | G1311-60004            |
| 1*   | Sapphire plunger                                                       | 5063-6586              |
| 2*   | Plunger housing (including spring)                                     | G1311-60002            |
| 3*   | Support ring                                                           | 5001-3739              |
| 4*   | Seal (pack of 2) or<br>Seal (pack of 2), for normal phase applications | 5063-6589<br>0905-1420 |
| 5*   | Pump chamber housing                                                   | G1311-25200            |
| 6    | Active inlet valve body                                                | G1312-60025            |
|      | Replacement cartridge for active inlet valve (400 bar)                 | 5062-8562              |
| 7    | Outlet ball valve                                                      | G1311-60012            |
| 8*   | Screw lock                                                             | 5042-1303              |
| 9    | Purge valve assembly                                                   | G1311-60009            |
| 10   | Screw M5, 60 mm lg                                                     | 0515-2118              |

#### Table 13Pump Head Assembly

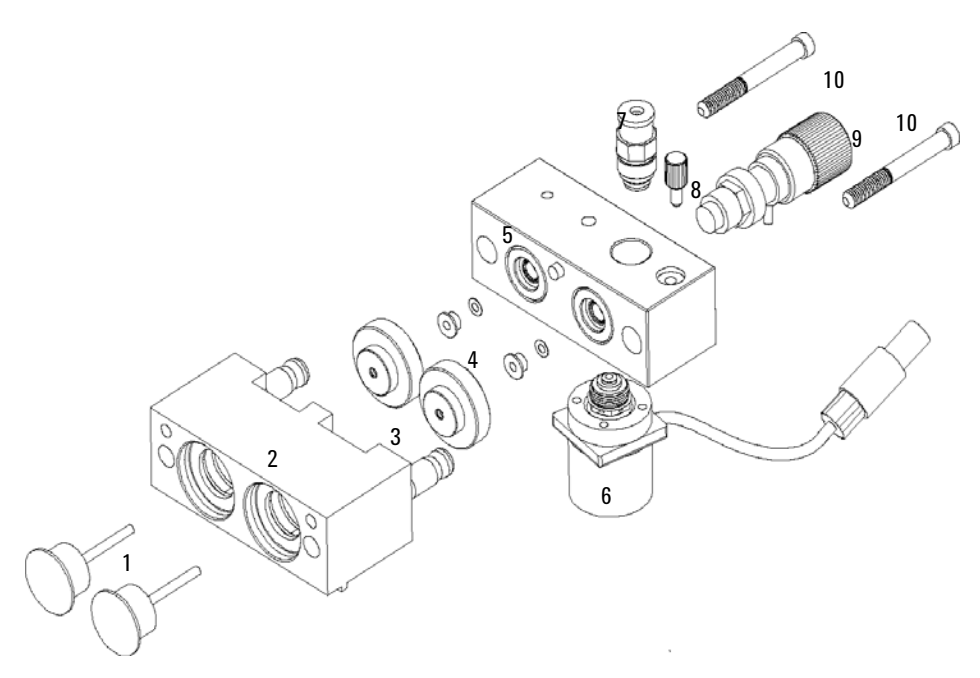

Figure 27 Pump Head Assembly

**Pump Head Assembly with Seal Wash Option** 

# **Pump Head Assembly with Seal Wash Option**

| ltem | Description                                                                | Part Number            |
|------|----------------------------------------------------------------------------|------------------------|
|      | Complete assembly, including parts marked with *                           | G1311-60005            |
| 1*   | Sapphire plunger                                                           | 5063-6586              |
| 2*   | Plunger housing (including spring)                                         | G1311-60002            |
| 3*   | Support ring, seal wash                                                    | 5062-2465              |
| 4*   | Secondary seal                                                             | 0905-1175              |
| 5*   | Wash tube (1.0 m)                                                          | 0890-1764              |
| 6*   | Gasket, seal wash (pack of 6)                                              | 5062-2484              |
| 7*   | Seal keeper                                                                | 5001-3743              |
| 8*   | Seal (pack of 2) or<br>Seal (pack of 2), for normal phase applications     | 5063-6589<br>0905-1420 |
| 9*   | Pump chamber housing                                                       | G1311-25200            |
| 10   | Active inlet valve body                                                    | G1312-60025            |
|      | Replacement cartridge for active inlet valve (400 bar)                     | 5062-8562              |
| 11   | Outlet ball valve (complete with cartridge)                                | G1311-60012            |
| 12*  | Screw lock                                                                 | 5042-1303              |
| 13   | Purge valve                                                                | G1311-60009            |
| 14*  | Screw M5, 60 mm lg                                                         | 0515-2118              |
| 15*  | Seal wash pump assembly                                                    | 5065-9953              |
|      | Seal wash upgrade kit (see "Seal Wash Option Kit G1311-68711" on page 112) | 01018-68722            |

#### Table 14 Pump Head Assembly with Seal Wash Option

#### Parts and Materials for Maintenance 8

**Pump Head Assembly with Seal Wash Option** 

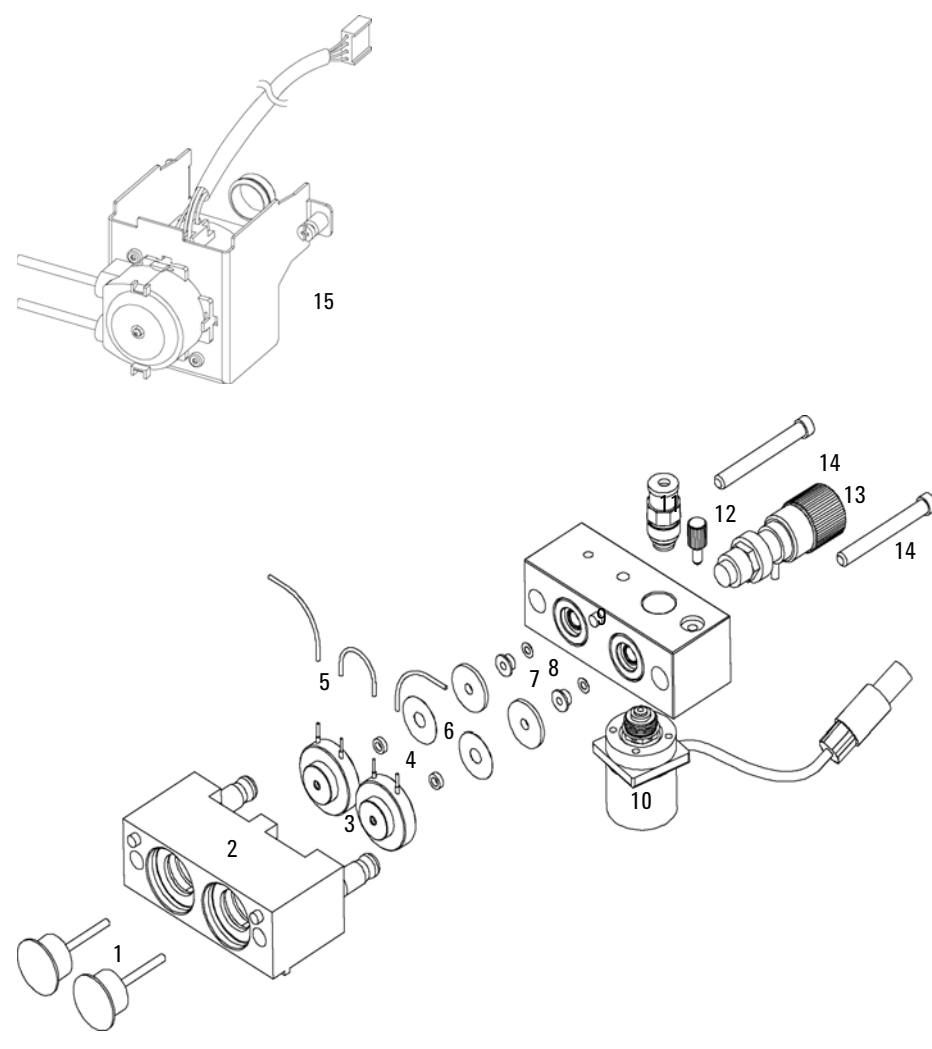

Figure 28 Pump Head with Seal Wash Option

8 Parts and Materials for Maintenance Outlet Ball Valve Assembly

# **Outlet Ball Valve Assembly**

| ltem | Description                           | Part Number |
|------|---------------------------------------|-------------|
|      | Outlet ball valve — complete assembly | G1311-60012 |
| 1    | Socket cap                            | 5042-1345   |
| 2    | Outlet valve housing screw            | 01018-22410 |
| 3    | Gold seal, outlet                     | 5001-3707   |
| 4    | Cap (pack of 4)                       | 5062-2485   |

#### Table 15 Outlet Ball Valve Assembly

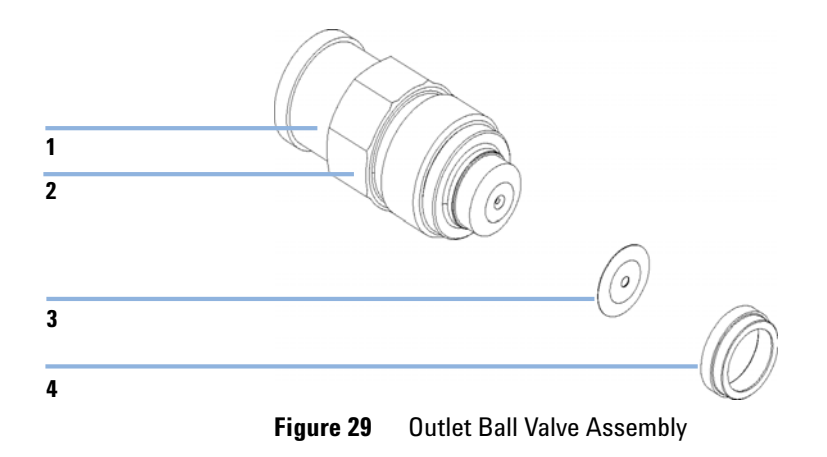
### **Purge Valve Assembly**

| ltem | Description                     | Part Number    |
|------|---------------------------------|----------------|
|      | Purge valve — complete assembly | G1311-60009    |
| 1    | Valve body                      | No part number |
| 2    | PTFE frit (pack of 5)           | 01018-22707    |
| 3    | Gold seal                       | 5001-3707      |
| 4    | Cap (pack of 4)                 | 5062-2485      |

Table 16Purge-Valve Assembly

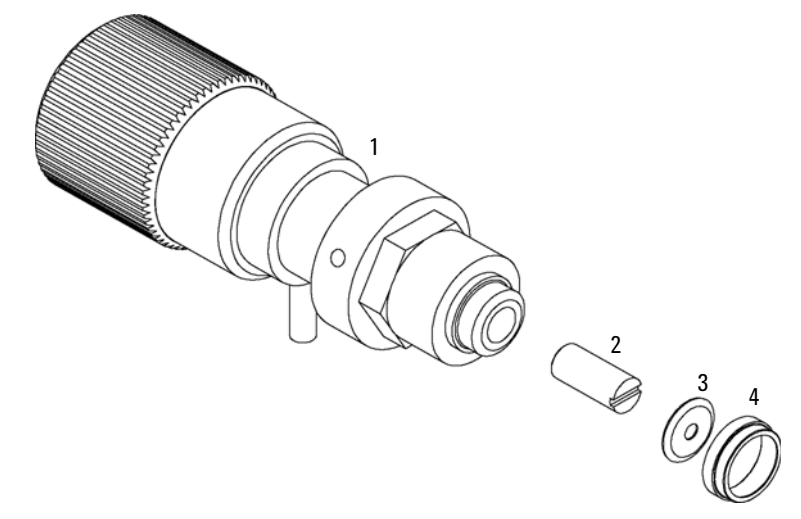

Figure 30 Purge-Valve Assembly

8 Parts and Materials for Maintenance Active Inlet Valve Assembly

# **Active Inlet Valve Assembly**

| Table 17 | Active Inlet Valve Assembly |
|----------|-----------------------------|
|          | Active milet valve Assembly |

| ltem | Description                                     | Part Number |
|------|-------------------------------------------------|-------------|
| 1    | Active inlet valve body — No cartridge included | G1312-60025 |
| 2    | Valve cartridge (400 bar)                       | 5062-8562   |

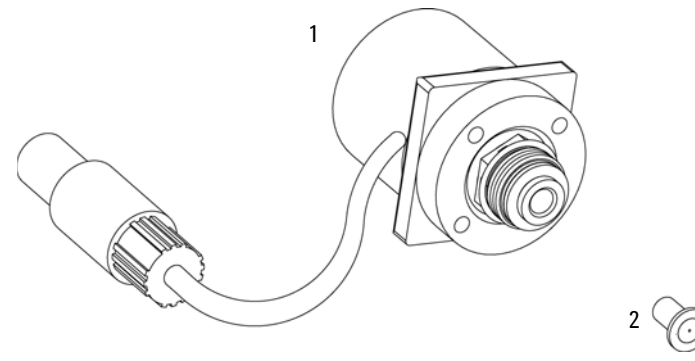

Figure 31 Active Inlet Valve Assembly

# Accessory Kit G1311-68705

### Table 18Tools and Accessories

| Description                                                    | Part Number |
|----------------------------------------------------------------|-------------|
| Wrench 14 mm                                                   | 8710-1924   |
| Seal insert tool                                               | 01018-23702 |
| PTFE Frit (pack of 5)                                          | 01018-22707 |
| Corrugated waste tube (1.2 m)                                  | no PN       |
| Corrugated waste tube (reorder number), 5 m                    | 5062-2463   |
| Velocity regulator (reorder number, pack of 3)                 | 5062-2486   |
| Hex key 4 mm                                                   | 8710-2392   |
| Wrench 1/4 – 5/16 inch                                         | 8710-0510   |
| Capillary, pump to injection device, length 900 mm, ID 0.17 mm | G1329-87300 |

# Seal Wash Option Kit G1311-68711

| Description                                                    | Part Number |
|----------------------------------------------------------------|-------------|
| Seal wash pump assembly (includes pump casette and pump motor) | 5065-9953   |
| Pump casette (Silicone)                                        | 5042-8507   |
| Support ring, seal wash (2 EA)                                 | 5062-2465   |
| Secondary seal (pre-installed in support rings)                | 0905-1175   |
| Gasket, wash seal (2 EA) (for re-order pack of 6)              | 5062-2484   |
| Seal keeper (2 EA)                                             | 5001-3743   |
| Silicone rubber tubing 1mm I.D. (3 m)                          | 0890-1764   |
| Seal (pack of 2)                                               | 5063-6589   |
| Seals insert tool                                              | 01018-2370  |
|                                                                |             |

#### Table 19 Active Seal Wash Option kit for module

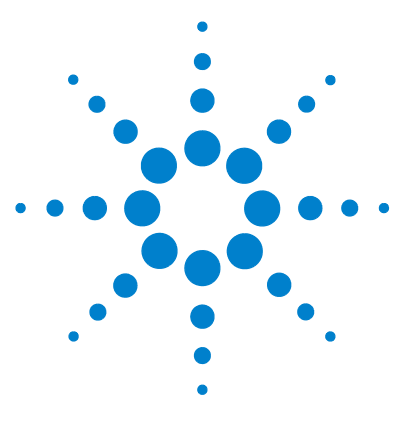

# Appendix

9

General Safety Information 114 The Waste Electrical and Electronic Equipment (WEEE) Directive (2002/96/EC) 118 Lithium Batteries Information 119 Radio Interference 120 Sound Emission 121 Solvent Information 122 Agilent Technologies on Internet 124

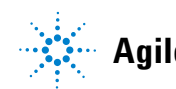

9 Appendix General Safety Information

### **General Safety Information**

The following general safety precautions must be observed during all phases of operation, service, and repair of this instrument. Failure to comply with these precautions or with specific warnings elsewhere in this manual violates safety standards of design, manufacture, and intended use of the instrument. Agilent Technologies assumes no liability for the customer's failure to comply with these requirements.

### General

This is a Safety Class I instrument (provided with terminal for protective earthing) and has been manufactured and tested according to international safety standards.

### Operation

Before applying power, comply with the installation section. Additionally the following must be observed.

Do not remove instrument covers when operating. Before the instrument is switched on, all protective earth terminals, extension cords, auto-transformers, and devices connected to it must be connected to a protective earth via a ground socket. Any interruption of the protective earth grounding will cause a potential shock hazard that could result in serious personal injury. Whenever it is likely that the protection has been impaired, the instrument must be made inoperative and be secured against any intended operation.

Make sure that only fuses with the required rated current and of the specified type (normal blow, time delay, and so on) are used for replacement. The use of repaired fuses and the short-circuiting of fuse holders must be avoided.

Some adjustments described in the manual, are made with power supplied to the instrument, and protective covers removed. Energy available at many points may, if contacted, result in personal injury.

Any adjustment, maintenance, and repair of the opened instrument under voltage should be avoided whenever possible. When inevitable, this has to be carried out by a skilled person who is aware of the hazard involved. Do not attempt internal service or adjustment unless another person, capable of rendering first aid and resuscitation, is present. Do not replace components with power cable connected.

Do not operate the instrument in the presence of flammable gases or fumes. Operation of any electrical instrument in such an environment constitutes a definite safety hazard.

Do not install substitute parts or make any unauthorized modification to the instrument.

Capacitors inside the instrument may still be charged, even though the instrument has been disconnected from its source of supply. Dangerous voltages, capable of causing serious personal injury, are present in this instrument. Use extreme caution when handling, testing and adjusting.

### 9 Appendix

**General Safety Information** 

When working with solvents please observe appropriate safety procedures (e.g. goggles, safety gloves and protective clothing) as described in the material handling and safety data sheet by the solvent vendor, especially when toxic or hazardous solvents are used.

### **Safety Symbols**

### Table 20Safety Symbols

| Symbol    | Description                                                                                                    |  |
|-----------|----------------------------------------------------------------------------------------------------|--|
| $\wedge$  | The apparatus is marked with this symbol when the user should refer to the instruction manual in order to protect risk of harm to the operator and to protect the apparatus against damage. |  |
| ¥         | Indicates dangerous voltages.                                                                                                    |  |
|           | Indicates a protected ground terminal.                                                                                                    |  |
|           | Indicates eye damage may result from directly viewing the light produced by the deuterium lamp used in this product.                                                                        |  |
| <u>ki</u> | The apparatus is marked with this symbol when hot surfaces are available and the user should not touch it when heated up.                                                                   |  |

### WARNING

### A WARNING

alerts you to situations that could cause physical injury or death.

→ Do not proceed beyond a warning until you have fully understood and met the indicated conditions.

### CAUTION

#### A CAUTION

alerts you to situations that could cause loss of data, or damage of equipment.

→ Do not proceed beyond a caution until you have fully understood and met the indicated conditions.

### 9 Appendix

The Waste Electrical and Electronic Equipment (WEEE) Directive (2002/96/EC)

# The Waste Electrical and Electronic Equipment (WEEE) Directive (2002/96/EC)

### Abstract

The Waste Electrical and Electronic Equipment (WEEE) Directive (2002/96/EC), adopted by EU Commission on 13 February 2003, is introducing producer responsibility on all electric and electronic appliances starting with 13 August 2005.

### NOTE

This product complies with the WEEE Directive (2002/96/EC) marking requirements. The affixed label indicates that you must not discard this electrical/electronic product in domestic household waste.

#### Product Category:

With reference to the equipment types in the WEEE Directive Annex I, this product is classed as a "Monitoring and Control Instrumentation" product.

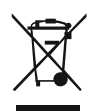

### NOTE

Do not dispose off in domestic household waste

To return unwanted products, contact your local Agilent office, or see www.agilent.com for more information.

### **Lithium Batteries Information**

### WARNING

Lithium batteries may not be disposed-off into the domestic waste. Transportation of discharged Lithium batteries through carriers regulated by IATA/ICAO, ADR, RID, IMDG is not allowed.

Danger of explosion if battery is incorrectly replaced.

- Discharged Lithium batteries shall be disposed off locally according to national waste disposal regulations for batteries.
- → Replace only with the same or equivalent type recommended by the equipment manufacturer.

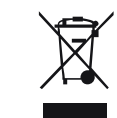

### Lithiumbatteri - Eksplosionsfare ved fejlagtig håndtering. Udskiftning må kun ske med batteri af samme fabrikat og type.

→ Lever det brugte batteri tilbage til leverandøren.

WARNING

WARNING

#### Lithiumbatteri - Eksplosionsfare.

Ved udskiftning benyttes kun batteri som anbefalt av apparatfabrikanten.

→ Brukt batteri returneres appararleverandoren.

### NOTE

Bij dit apparaat zijn batterijen geleverd. Wanneer deze leeg zijn, moet u ze niet weggooien maar inleveren als KCA.

9 Appendix Radio Interference

### **Radio Interference**

Cables supplied by Agilent Technoligies are screened to provide opitimized protection against radio interference. All cables are in compliance with safety or EMC regulations.

### **Test and Measurement**

If test and measurement equipment is operated with unscreened cables, or used for measurements on open set-ups, the user has to assure that under operating conditions the radio interference limits are still met within the premises.

### **Sound Emission**

### **Manufacturer's Declaration**

This statement is provided to comply with the requirements of the German Sound Emission Directive of 18 January 1991.

This product has a sound pressure emission (at the operator position) < 70 dB.

- Sound Pressure Lp < 70 dB (A)
- At Operator Position
- Normal Operation
- According to ISO 7779:1988/EN 27779/1991 (Type Test)

### **Solvent Information**

### **Flow Cell**

To protect optimal functionality of your flow-cell:

- Avoid the use of alkaline solutions (pH > 9.5) which can attack quartz and thus impair the optical properties of the flow cell.
- If the flow cell is transported while temperatures are below 5 degree C, it must be assured that the cell is filled with alcohol.
- Aqueous solvents in the flow cell can built up algae. Therefore do not leave aqueous solvents sitting in the flow cell. Add a small % of organic solvents (e.g. acetonitrile or methanol ~5%).

### **Use of Solvents**

Observe the following recommendations on the use of solvents.

- Brown glass ware can avoid growth of algae.
- Small particles can permanently block capillaries and valves. Therefore always filter solvents through 0.4  $\mu m$  filters.
- Avoid the use of the following steel-corrosive solvents:
  - Solutions of alkali halides and their respective acids (for example, lithium iodide, potassium chloride, and so on),
  - High concentrations of inorganic acids like sulfuric acid and nitric acid, especially at higher temperatures (if your chromatography method allows, replace by phosphoric acid or phosphate buffer which are less corrosive against stainless steel),
  - Halogenated solvents or mixtures which form radicals and/or acids, for example:

 $2 \text{CHCl}_3 + \text{O}_2 \rightarrow 2 \text{COCl}_2 + 2 \text{HCl}$ 

This reaction, in which stainless steel probably acts as a catalyst, occurs quickly with dried chloroform if the drying process removes the stabilizing alcohol,

- Chromatographic grade ethers, which can contain peroxides (for example, THF, dioxane, di-isopropylether) such ethers should be filtered through dry aluminium oxide which adsorbs the peroxides,
- Solvents containing strong complexing agents (e.g. EDTA),
- Mixtures of carbon tetrachloride with 2-propanol or THF.

**Agilent Technologies on Internet** 

### **Agilent Technologies on Internet**

For the latest information on products and services visit our worldwide web site on the Internet at:

#### http://www.agilent.com

Select Products/Chemical Analysis

It will provide also the latest firmware of the Agilent 1200 Series modules for download.

### Index

### A

accessory kit 27 active inlet valve 73, 110 active seal wash 6, 53, 88 installing 88 73.76 adapter Agilent **Diagnostic Software** 58 Lab Advisor Software 58 on internet 124 algae growth 48 algae 46, 122, 122 alternative seal material 54 ambient operating temperature 21 ambient non-operating temperature 21 analog output 22 AUTO mode 12 35 AUX output

### B

ball-screw drive 8 battery safety information 119 bench space 20 bottle head assembly 26 bottle 26 buffer solutions 6 buffer application 46

### C

cable CAN 26 power 26

remote 26 26 signal capillary, pump to injection device 27 changing solvents 41 cleaning the pump 66 columns 6 compressibility compensation 11. 22. 55 condensation 20 connections. flow 37 control software 35 control software 36 counter. seal wear 67 counter, EMF 67

### D

damaged packaging 26 damaged parts 26 delay volume 10, 28 delivery checklist 26 Diagnostic software 58 dimensions 21 dual-piston in-series design 7

### E

early maintenance feedback (EMF) 13 electrical connections descriptions of 14 electrostatic discharge (ESD) 65, 96 EMF limits 68 EMF counters 67 environment 18, 20 error condition 61 59 error messages ESD (electrostatic discharge) strap 66 Exchanging the Active Inlet Valve Cartridge 75 exchanging active inlet valve 71.73 internal parts 64 outlet ball valve 77 outlet ball valve 71 pistons 71, 86 pump seals 71 purge valve frit 79 purge valve 79 71 purge valve frit purge valve 71 wash seals 71, 88

### F

features GLP 23 instrument layout 13 safety and maintenace 22 firmware updates 97 upgade/downgrade 97 flow cell 122 solvent information 122 flow connections 37 flow precision 22, 22 flow range 22 frequency range 21

#### Η

hex key set 27

#### Index

hexagonal key, 4 mm 82, 83, 86, 92 hexagonal key, 4 mm 95 highest injection precision 52 highest precision 46 hints for successful use 46 humidity 21 hydraulic system 22

### 

initialization 9 installation, pump module 31 installation power cords 19 instrument status indicator 61 lamp 61 internet 124

### L

Lab Advisor software 58 laboratory bench 20 lamp, power supply 60 lamp, status 60 lamp 61 instrument status leak test 59 line frequency 21 line voltage 21 liter counters, counter, liter 67 lithium batteries 119

### Μ

main assemblies, overview69main assemblies100maintenance procedures67maintenance procedures12maintenance

replacing firmware 97 materials in contact with mobile phase 10 missing parts 26

### Ν

non-operating altitude 21 non-operating temperature 21 not-ready condition 61

### 0

| operating Altitude | e 21  |    |
|--------------------|-------|----|
| operating temper   | ature | 21 |
| optimum perform    | 28    |    |
| outlet ball valve  | 77    |    |
| outlet ball valve  | 108   |    |
| overview, pump     | 7     |    |

### P

parts active inlet valve 110 damaged 26 main assemblies 100 missing 26 outlet ball valve 108 pump head with seal wash 106 pump head 104 pump housing and main assemblies 103 pump housing and main assemblies 101 pH range 22 physical specifications 21 piston chamber 7 piston 8, 46, 86 power supply indicator 60 60 power supply lamp power consideration 18 power consumption 21

power cords 19 power switch 32 prerun condition 61 pressure sensor readings 35 pressure pulsation 12, 22, 55 pressure range 54 pressure test 59 pressure, operating range 22 priming with a pump 40. 43. 52 with a syringe 40, 52 PTFE frit 79 PTFE frit 27 pump head assembly 104 pump head with seal wash 106 pump piston 46 pump seals 46 purge valve 79 purge valve 46 purging the pump 40

### R

radio interference 120 95 reassembling the pump head recommended pH range 22 removing pump head assembly 82 repair procedures 71 repairs replacing firmware 97 using the ESD strap 66 reproducibility 46 run mode 61

### S

safety class I 114 safety information lithium batteries 119

#### **1200 Series Isocratic Pump User Manual**

#### Index

safety general information 114 standards 21 symbols 117 sapphire piston 8 seal insert tool 27 seal wash 7, 53 seal wear counters 67 seal wash installing 88 when to use 53 seal, alternative material 54 seals 46, 83, 86, 88, 88, 92, 95 security lever 32, 64 setable flow range 22 shipping containers 26 simple repair procedures 71 simple repairs 64 site requirements 18 37 snap fasteners solvent filters cleaning 72 solvent inlet filters 46 solvent bottle 26 solvent cabinet 26, 46 solvent filters checking 72 prevent blocking 48 solvent information 47, 122 solvents 122 sonic bath 77 specification physical 21 stack configuration, front view 28 stack configuration, rear view 29 stack configuration 28 status indicator 59, 60 status lamp 60 stroke volume 8

stroke volume 12 syringe adapter 41

### U

unpacking the pump 21, 26

### V

vacuum degasser, operational hints 52 vacuum degasser, when to use 52 vacuum degasser 23 vacuum degasser 6, 46 valve frit 79 variable stroke volume 12 variable reluctance motor 8 velocity regulator 27 voltage range 21

### W

waste tube 27 weight 21 wrench 1/4 inch 77, 79, 82, 82, 83, 83, 86, 86, 92, 92 wrench 1/4 inch 95, 95 wrench 14 mm 73, 75, 77, 79 wrench, 1/4 - 5/16 inch 27 wrench, 14 mm 27 www.agilent.com

### In This Book

This manual contains technical information about the Agilent 1200 Series isocratic pump. The manual describes the following:

- introduction,
- site requirements and specifications,
- installing the pump,
- using the isocratic pump,
- optimizing performance,
- troubleshooting and diagnostics,
- maintenance,
- parts and materials for maintenance,
- appendix.

© Agilent Technologies 2006-2007, 2008

Printed in Germany 11/08

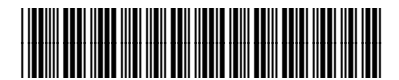

G1310-90011

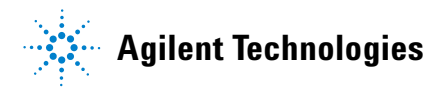